# NEW FEATURES AND ENHANCEMENTS ON MODULAR COURSES FOR WINTER 2015

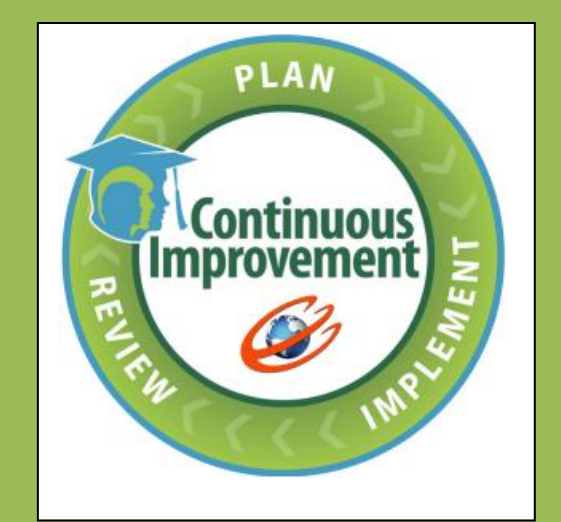

- Educo Soft education @ your fingertips

1. Creating auto review practice assessment on failure to achieve module proficiency through MMT:

This feature will automatically generate the review Home work/Practice assessment, if student fails to achieve proficiency in Module Mastery Test.

# **Student login:**

- Login as student, Click on Assessments> Module Mastery Test link, Module Mastery Test will be activated when student completes the Module Diagnostic Study plan.
- Assuming that Student completed Study plan, click on MMT assessment Take link,

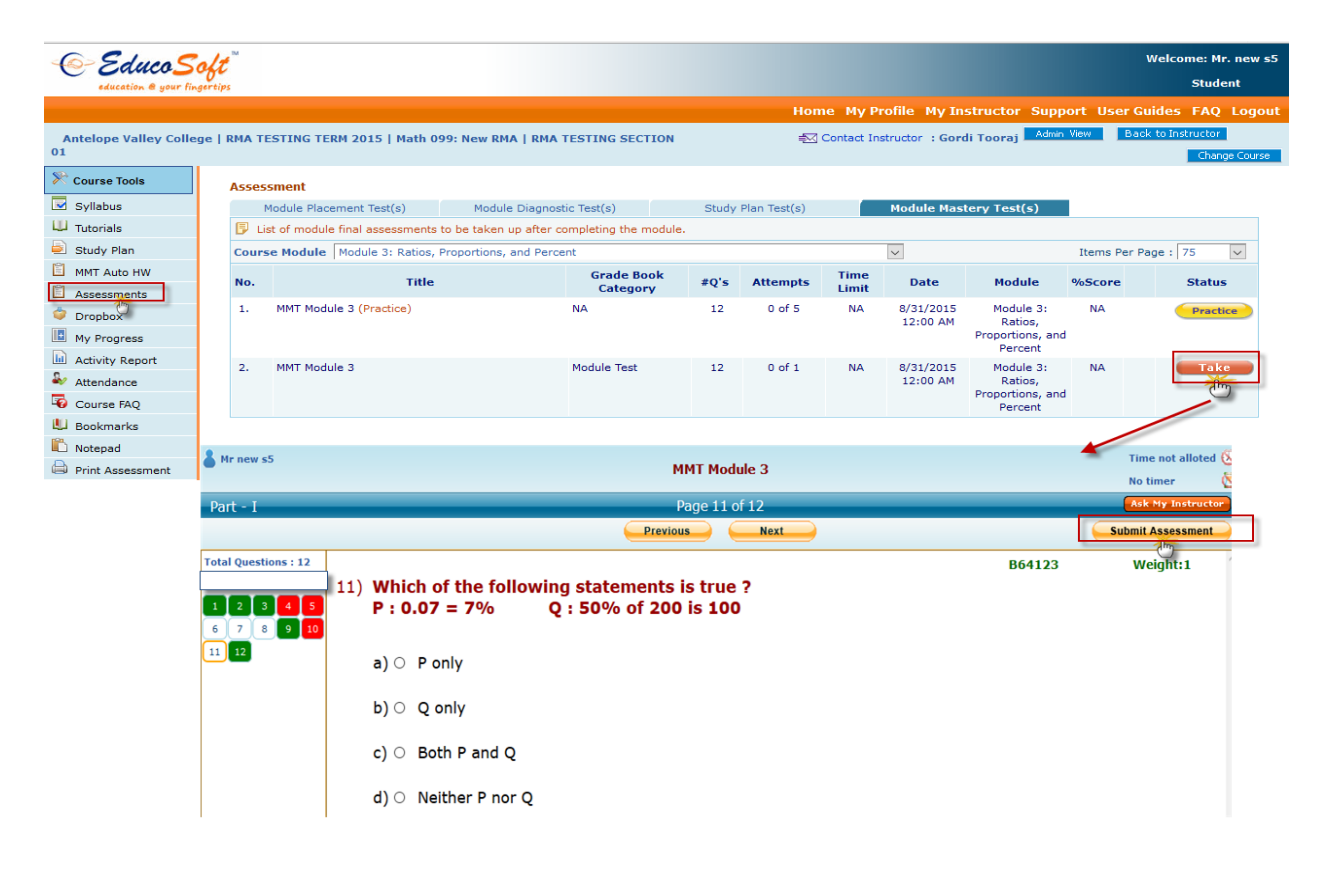

• Click on Submit Assessment link, if student failed to achieve proficiency, Assessment Result page will show the appropriate user message as shown below.

| Result                                                                                                    | 5                                                                 |          |                 |                               |        |                 | ×                    |  |  |  |
|----------------------------------------------------------------------------------------------------|-------------------------------------------------------------------|----------|-----------------|-------------------------------|--------|-----------------|----------------------|--|--|--|
| Attem                                                                                                    | ot : Attempt 1 🗸                                                  | Title    | e: MMT Module 3 |                               |        | Student n       | ame : s5 new         |  |  |  |
|                                                                                                    |                                                                   | F        | Result Summary  |                               |        | Contact Instruc | tor 📄 Print          |  |  |  |
|                                                                                                    |                                                                   |          |                 |                               |        |                 |                      |  |  |  |
| Total                                                                                                    | number of questions                                               | 12       | Your Score      |                               |        | 5               |                      |  |  |  |
| Num                                                                                                    | per of questions with solution (Not Counted) 🙆                    | 0        | Max Score       |                               |        | 1               | 2                    |  |  |  |
| Total                                                                                                    | number of questions counted                                       | 12       |                 |                               |        |                 |                      |  |  |  |
| Numi                                                                                                    | per of questions attempted                                        |          |                 | 41.6                          | 7%     |                 |                      |  |  |  |
| Numi                                                                                                    | per of counted questions answered correctly                       |          |                 |                               |        |                 |                      |  |  |  |
| Time taken 6 Min.                                                                                                    |                                                                   |          |                 |                               |        |                 |                      |  |  |  |
| ·arc                                                                                                    | Taken on 8/13/2015                                                |          |                 |                               |        |                 |                      |  |  |  |
| Sorry you did not meet the proficiency score of 50% Practice the concepts you missed in this assessment through a MMT Auto homework. |                                                                   |          |                 |                               |        |                 |                      |  |  |  |
|                                                                                                    | View Result Report View Disgnastic Report                         |          |                 |                               |        |                 |                      |  |  |  |
| View Result Report View Diagnostic Report                                                                                            |                                                                   |          |                 |                               |        |                 |                      |  |  |  |
|                                                                                                    | 1                                                                 |          | Result Details  |                               |        |                 |                      |  |  |  |
| No.                                                                                                    | Question Des                                                      | cription |                 | Evaluation<br>Status          | Weight | Score           | View<br>Solutions    |  |  |  |
| 1.                                                                                                    | Expressing Ratio Comparison of 2 Numbers                          |          |                 | Correct                       | 1      | 1               | Solution             |  |  |  |
| 2.                                                                                                    | Application: Comparison of 2 Like Quantities                      |          |                 | Correct                       | 1      | 1               | Solution             |  |  |  |
| з.                                                                                                    | Application: Comparison of 2 Like Quantities                      |          |                 | Correct                       | 1      | 1               | Solution             |  |  |  |
| 4.                                                                                                    | Finding a Missing Term in a Proportion                            |          |                 | Incorrect                     | 1      | 0               | Solution             |  |  |  |
| 5.                                                                                                    | Finding a Missing Term in a Proportion                            |          |                 | Incorrect                     | 1      | 0               | Solution             |  |  |  |
| 6.                                                                                                    | Verifying Proportions                                             |          |                 | Not<br>Attempted              | 1      | 0               | Solution             |  |  |  |
| 7.                                                                                                    | Percent Equivalent of a Ratio                                     |          |                 | Not<br>Attempted              | 1      | 0               | Solution             |  |  |  |
| 8.                                                                                                    | Convert percent to a fraction                                     |          |                 | Not<br>Attempted              | 1      | 0               | Solution             |  |  |  |
| 9.                                                                                                    | Convert percent (with fraction) to decimal                        |          |                 | Correct                       | 1      | 1               | Solution             |  |  |  |
|                                                                                                    |                                                                   |          |                 | Correct                       | -      |                 |                      |  |  |  |
| 10.                                                                                                    | What percent of a is b.                                           |          |                 | Incorrect                     | 1      | 0               | Solution             |  |  |  |
| 10.<br>11.                                                                                                    | What percent of a is b.<br>P & Q: Decimal to %, and % of a Number |          |                 | Incorrect<br>Not<br>Attempted | 1      | 0               | Solution<br>Solution |  |  |  |

- System will automatically generate MMT Auto Homework/Practice assessment based on MMT performance. Assessment will contain questions that were responded incorrectly.

| Course Tools     |   | Asses  | sment             |                 |                        |                  |         |              |       |            |                             |          |              |        |
|------------------|---|--------|-------------------|-----------------|------------------------|------------------|---------|--------------|-------|------------|-----------------------------|----------|--------------|--------|
| Cullabura        | _ | 1      | Module Placemer   | nt Test(s)      | Module Diagnost        | tic Test(s)      | Study   | Plan Test(s) |       | Module Mas | tery Test(s)                |          |              |        |
| Syliabus         |   | 🕞 Li   | st of module fina | al assessments  | to be taken up after o | ompleting the mo | odule.  |              |       |            |                             |          |              |        |
| U Tutorials      |   | Cours  | se Module Mo      | dule 3: Ratios, | Proportions, and Perce | ent              |         |              |       | ~          |                             |          |              |        |
| Study Plan       | _ | Rev    | view Homewo       | rk »            |                        |                  |         |              |       |            |                             | Items Pe | er Page : 75 |        |
| MMT Auto HW      |   |        | Ċ                 |                 |                        |                  | <b></b> |              | Time  |            |                             |          |              |        |
| Assements        |   | No.    |                   | Click here to r | eview MMT auto Home    | work Assessme    | nt #Q's | Attempts     | Limit | Date       | Module                      | %Score   | St           | atus   |
| 🗢 Dropbox        |   | 1.     | MMT Module 3      | (Practice)      |                        | NA               | 12      | 0 of 5       | NA    | 8/31/2015  | Module 3:                   | NA       | P            | ractic |
| My Progress      |   |        |                   |                 |                        |                  |         |              |       | 12:00 AM   | Ratios,<br>Proportions, and |          |              |        |
| Activity Report  |   |        |                   | 1               |                        |                  |         |              |       |            | Percent                     |          |              |        |
| Attendance       |   | 2.     | MMT Module 3      |                 |                        | Module Test      | 12      | 1 of 1       | NA    | 8/31/2015  | Module 3:                   | 41.67    | E Cor        | mplet  |
|                  |   |        |                   |                 |                        |                  |         |              |       | 12:00 AM   | Ratios,<br>Proportions, and |          |              |        |
| Deelveenke       |   |        |                   |                 |                        |                  |         |              |       |            | Percent                     |          |              |        |
| BOOKMARKS        |   |        |                   | -               |                        |                  |         |              |       |            |                             |          |              |        |
| Notepad          |   |        | ÷                 |                 |                        |                  |         |              |       |            |                             |          |              |        |
| Print Assessment |   | MMT Au | to Homework       |                 |                        |                  |         |              |       |            |                             |          |              |        |
|                  |   |        |                   |                 |                        |                  |         |              |       |            |                             |          |              |        |
|                  |   |        |                   |                 |                        |                  |         |              |       |            |                             |          |              |        |
|                  |   | No.    |                   | A I             | IMT Auto Homework      |                  |         | #Q's         | Score | Li         | ast Taken                   |          |              |        |
|                  |   | 1.     | MMT Module 3      | (MMT Practice H | lomework)              |                  |         | 14           |       |            | Due                         |          | Take         |        |

• Click on MMT Auto Homework Assessment Take link, Attempt the Practice questions once done Click on Submit button, Assessment results will be displayed. Student can retake the assessment.

| Re | sults                                            |                                               |           |                             |                      |        |                 | ×                 |  |  |  |
|----|--------------------------------------------------|-----------------------------------------------|-----------|-----------------------------|----------------------|--------|-----------------|-------------------|--|--|--|
| At | temp                                             | t: Review Attempt 1 Title:                    | MMT Modul | e 3 (MMT Practice Homework) |                      |        | Student n       | ame : s5 new      |  |  |  |
|    |                                                  |                                               | F         | Result Summary              |                      | €      | Contact Instruc | tor 😑 Print       |  |  |  |
|    |                                                  |                                               |           |                             |                      |        |                 |                   |  |  |  |
| 1  | ſotal                                            | number of questions                           | 14        | Your Score                  |                      |        |                 | 6                 |  |  |  |
| 1  | Numb                                             | er of questions with solution (Not Counted) 🔞 | 7         | Max Score                   |                      |        | 7               |                   |  |  |  |
| 1  | Total number of questions counted                |                                               |           |                             |                      |        | 0.5.7           | 1.0/              |  |  |  |
|    | Numb                                             | er of questions attempted                     | 12        | Percent Score               |                      |        | 85.7            | 1 %               |  |  |  |
|    | Number of counted questions answered correctly 6 |                                               |           |                             |                      |        |                 |                   |  |  |  |
|    | Time taken 1 Min.                                |                                               |           |                             |                      |        |                 |                   |  |  |  |
|    | Taken on 8/13/2015                               |                                               |           |                             |                      |        |                 |                   |  |  |  |
|    |                                                  |                                               |           |                             |                      |        |                 |                   |  |  |  |
|    | View Result Report View Diagnostic Report        |                                               |           |                             |                      |        |                 |                   |  |  |  |
|    | Result Details                                   |                                               |           |                             |                      |        |                 |                   |  |  |  |
|    | No.                                              | Question Des                                  | cription  |                             | Evaluation<br>Status | Weight | Score           | View<br>Solutions |  |  |  |
|    | 1.                                               | Finding a Missing Term in a Proportion        |           |                             | Correct              | 1      | Not Counted     | Solution          |  |  |  |
|    | 2.                                               | Finding a Missing Term in a Proportion        |           |                             | Correct              | 1      | 1               | Solution          |  |  |  |
|    | з.                                               | Finding a Missing Term in a Proportion        |           |                             | Correct              | 1      | Not Counted     | Solution          |  |  |  |
|    | 4.                                               | Finding a Missing Term in a Proportion        |           |                             | Correct              | 1      | 1               | Solution          |  |  |  |
|    | 5.                                               | What percent of a is b.                       |           |                             | Correct              | 1      | Not Counted     | Solution          |  |  |  |
|    | 6.                                               | What percent of a is b.                       |           |                             | Correct              | 1      | 1               | Solution          |  |  |  |
|    | 7.                                               | Percent Equivalent of a Ratio                 |           |                             | Correct              | 1      | Not Counted     | Solution          |  |  |  |
|    | 8.                                               | Percent Equivalent of a Ratio                 |           |                             | Correct              | 1      | 1               | Solution          |  |  |  |
|    | 9.                                               | Verifying Proportions                         |           |                             | Not<br>Attempted     | 1      | Not Counted     | Solution          |  |  |  |
|    | 10.                                              | Verifying Proportions                         |           |                             | Not<br>Attempted     | 1      | 0               | Solution          |  |  |  |
|    | 11.                                              | P & Q: Decimal to %, and % of a Number        |           |                             | Correct              | 1      | Not Counted     | Solution          |  |  |  |
|    | 12.                                              | P & Q: Decimal to %, and % of a Number        |           |                             | Correct              | 1      | 1               | Solution          |  |  |  |
|    | 13.                                              | Convert percent to a fraction                 |           |                             | Correct              | 1      | Not Counted     | Solution          |  |  |  |
|    | 14.                                              | Convert percent to a fraction                 |           | Correct                     | 1                    | 1      | Solution        |                   |  |  |  |

# Instructor seeing the review assessment student by student:

Please follow the below steps to review Student MMT Auto Practice Assessment Score under Instructor login

• Select Section> Click on Roster> Click on corresponding Student Name link, All the assessment related data will be displayed as shown below.

| ne Roster Tools Lecture                                                | Notes Asse                        | ssments Resource                                             | es Comm       | unication        | User Manaç     | jement    | Reports Suppo       | rt FAQ Log       | jout          |                 |              |    |        |         |
|------------------------------------------------------------------------|-----------------------------------|--------------------------------------------------------------|---------------|------------------|----------------|-----------|---------------------|------------------|---------------|-----------------|--------------|----|--------|---------|
| MA TESTING TERM 2015 (5/2                                              | 0/2015 - 8/3                      | 1/2015) Math 099: New                                        | RMA 👻         | RMA TESTING      | SECTION IT     |           |                     |                  | Admin         | View C          | C View       | S  | tudent | View    |
| udent List                                                             |                                   |                                                              |               |                  |                |           |                     |                  |               |                 |              |    |        |         |
|                                                                        |                                   |                                                              |               |                  |                |           |                     |                  |               |                 |              |    |        |         |
| 🗊 1. Click on Student Na                                               | me to add atten                   | npts, extend end date, c                                     | hange test t  | ime and view     | score for an a | ssessment | for that student on | у.               |               |                 |              |    |        |         |
| <ol> <li>Click on E-Mail ID to<br/>3. Select multiple check</li> </ol> | send an e-mail<br>boxes and click | to that student.<br>on E-Mail button to ser                  | nd an e-mail  | I to multiple st | udents.        |           |                     |                  |               |                 |              |    |        |         |
| 4. Click on Individual                                                 | Grade Report t                    | o view summary and de                                        | tailed grade  | a report.        |                |           |                     |                  |               | Ite             | ms Per Pa    | ge | View   | r All 🗸 |
| Total No. of Students: 15                                              | Total No. of                      | Guest Students: 7                                            |               |                  |                |           |                     |                  | Class Att     | endance         | E-Mai        |    | Drop   | Stude   |
|                                                                        | <u>E-Mai</u>                      | il Id                                                        |               | Last Login       |                |           | Guest End Date      | Module<br>Status | Study<br>Plan | Grade<br>Report |              |    |        |         |
| 1. 🗌 1, Deep                                                           | deepa                             | k12@avc.in                                                   |               |                  |                |           |                     | Module 3         |               |                 | $\mathbf{P}$ | 0  |        | 2       |
| 2. 🗌 2, new                                                            | news2                             | @educo-int.com                                               |               |                  |                |           |                     | Module 6         |               |                 |              | 0  |        | 8       |
| 3. 🗌 3, new                                                            | news3                             | @educo-int.com                                               |               | 6/12/2015 3:     | 07 AM          | Detail    |                     | Module 1         | ۵             |                 |              | 0  | Ð      | 8       |
| 13. 🗆 s5, new                                                          | news                              | @educo-int.com                                               |               |                  |                |           |                     | Module 3         |               |                 | P            | 0  |        | 2       |
| 2ª                                                                     |                                   |                                                              |               |                  |                |           |                     |                  |               |                 |              |    |        |         |
| Accorement Liet                                                        |                                   |                                                              |               |                  |                |           |                     |                  |               |                 |              |    |        |         |
|                                                                        |                                   |                                                              |               |                  |                |           |                     |                  |               |                 |              |    |        |         |
| 1. Enter Maximum A                                                     | Attempt, select new               | v End Date and/or enter ne<br>detailed results for all atter | w test time a | nd click on Sav  | e.             |           |                     |                  |               |                 |              |    |        |         |
| 3. Assessments are                                                     | listed by module.                 | Please select a module fro                                   | m the list.   |                  |                |           |                     |                  |               |                 |              |    |        |         |
| Assessment Type Module                                                 | Mastery Test                      | ~                                                            |               |                  |                |           |                     |                  |               | Student:        | s5, new      |    |        |         |
| Course Module Module                                                   | 3: Ratios, Propor                 | tions, and Percent                                           |               |                  |                | ~         |                     |                  |               |                 |              |    |        |         |
| Grade Book Category All                                                | ~                                 |                                                              |               |                  |                |           |                     |                  | Items Pe      | er Page   50    | ~            |    |        |         |
|                                                                        |                                   | Category                                                     | # 0's         | Max              | Attempted      |           | ode                 | Alloted Time     |               | On              | Review       |    |        |         |
| Title                                                                  |                                   | ,,                                                           |               | Attempt          |                | м         | June                |                  | Ca            | mpus '          |              |    |        |         |
| 1. MMT Module 3 (Practice)                                             |                                   | NA                                                           | 12            | 5                | 0              | Practice  | ouc                 | NA               | Ca            | mpus            | Score        |    |        |         |

- Select Assessment type as "Module Mastery Test" and select appropriate Course Module, and the click on Score link.
- Student Assessment details will be displayed as shown below click on Review link.

| Student Test I | Details                |                   |                   |             |       |         | 🔇 Back                          |
|----------------|------------------------|-------------------|-------------------|-------------|-------|---------|---------------------------------|
| Student : s5.  | . new                  |                   |                   |             |       |         | Max Score : 12                  |
| Assessment     | t Title : MMT Module 3 |                   |                   |             |       |         | Grade Book Score : 6            |
| Proficiency    | Score : 50%            |                   |                   |             |       |         | Items Per Page : 10 🗸           |
| Attempts       | Date                   | StartTime         | EndTime           | Time Spent  | Score | %Score  | e Options                       |
| 1              | 8/13/2015              | 8/13/2015 1:55 AM | 8/13/2015 2:02 AM | 00:06:45    | 5     | 41.67   | Update   View   Delete   Review |
|                |                        |                   |                   |             |       |         |                                 |
|                |                        |                   | Email Studen      | t Add Atter | npt   |         |                                 |
|                | Review Attempts        |                   |                   |             |       |         |                                 |
|                |                        | Date              | Time Spent        | Tot Score   | Score | % Score |                                 |
|                | Review Attempt 1       | 8/13/2015         | 00:01:52          | 7           | 6     | 85.71   | View   Delete                   |
|                |                        |                   |                   |             |       |         |                                 |
|                |                        |                   |                   |             |       |         | Close                           |

• Instructor can view the review assessment result report by clicking on View link, as shown below

|                                                                                                    | Date                                                                                                    | Time Spent                              | Tot Score                 | Score                                                                                                    | % Score                                                                                                    |                                                                                                    |                                                                                                    |
|----------------------------------------------------------------------------------------------------|----------------------------------------------------------------------------------------------------|-----------------------------------------|---------------------------|----------------------------------------------------------------------------------------------------|----------------------------------------------------------------------------------------------------|----------------------------------------------------------------------------------------------------|----------------------------------------------------------------------------------------------------|
| leview Attempt 1                                                                                                    | 8/13/2015                                                                                                    | 00:01:52                                | 7                         | 6                                                                                                    | 85.71                                                                                                    | N                                                                                                    | /iew Delete                                                                                                    |
|                                                                                                    |                                                                                                    |                                         |                           |                                                                                                    |                                                                                                    |                                                                                                    | etter (                                                                                                    |
|                                                                                                    |                                                                                                    |                                         |                           |                                                                                                    |                                                                                                    |                                                                                                    | Clos                                                                                                    |
| ults                                                                                                    |                                                                                                    |                                         |                           |                                                                                                    |                                                                                                    |                                                                                                    | _                                                                                                    |
| empt : Review Attempt 1                                                                                                    | ~                                                                                                    | Title: MMT Module                       | 3 (MMT Practice Homework) |                                                                                                    |                                                                                                    | Student i                                                                                                    | name : s5 r                                                                                                    |
|                                                                                                    |                                                                                                    | Re                                      | esult Summary             |                                                                                                    |                                                                                                    |                                                                                                    | a 😑 🗠                                                                                                    |
| otal number of question                                                                                                    | 15                                                                                                    | 14                                      | Your Score                |                                                                                                    |                                                                                                    |                                                                                                    | 6                                                                                                    |
| umber of questions with                                                                                                    | n solution (Not Counted) @                                                                                                    | 7 1                                     | Max Score                 |                                                                                                    |                                                                                                    |                                                                                                    | 7                                                                                                    |
| otal number of question                                                                                                    | is counted                                                                                                    | 7                                       |                           |                                                                                                    |                                                                                                    |                                                                                                    |                                                                                                    |
| umber of questions atte                                                                                                    | empted                                                                                                    | 12                                      | Percent Score             |                                                                                                    |                                                                                                    | 85.7                                                                                                    | 71 %                                                                                                    |
| umber of counted quest                                                                                                    | tions answered correctly                                                                                                    | 6                                       |                           |                                                                                                    |                                                                                                    |                                                                                                    |                                                                                                    |
| ime taken                                                                                                    |                                                                                                    | 1 Min.                                  |                           |                                                                                                    |                                                                                                    |                                                                                                    |                                                                                                    |
|                                                                                                    | y view Result Report                                                                                                    | 🔜 🖉 View Diagnos                        | tic Report                |                                                                                                    |                                                                                                    | Ask                                                                                                    | Educo Sup                                                                                                    |
|                                                                                                    | view Result Report                                                                                                    | View Diagnos                            | tic Report                |                                                                                                    |                                                                                                    | Ask                                                                                                    | : Educo Supp                                                                                                    |
| No.                                                                                                    | View Result Report                                                                                                    | View Diagnos<br>Re                      | stic Report               | Evaluat                                                                                                    | ion<br>Weight                                                                                                    | Score                                                                                                    | Educo Sup<br>View<br>Solution                                                                                                    |
| No.<br>1. Finding a Missing Terr                                                                                                    | n in a Proportion                                                                                                    | View Diagnos                            | tic Report                | Evaluat<br>Statu<br>Correc                                                                                                    | ion Weight<br>tt 1                                                                                                    | Ask<br>Score<br>Not Counted                                                                                                    | View<br>Solution                                                                                                    |
| No.<br>1. Finding a Missing Terr<br>2. Finding a Missing Terr                                                                                                    | n in a Proportion                                                                                                    | View Diagnos                            | tic Report                | Evaluat<br>Statu<br>Correc<br>Correc                                                                                                    | ion Weight<br>st 1<br>st 1                                                                                                    | Ask<br>Score<br>Not Counted                                                                                                    | View<br>Solution<br>Solution                                                                                                    |
| No.<br>Finding a Missing Terr<br>Finding a Missing Terr<br>Finding a Missing Terr                                                                                                    | Quest<br>n in a Proportion<br>n in a Proportion<br>n in a Proportion                                                                               | View Diagnos                            | tic Report                | Evaluat<br>Statu<br>Corre<br>Corre                                                                                                    | ion Weight<br>tt 11<br>tt 11<br>tt 11                                                                                                    | Ask<br>Score<br>Not Counted<br>1<br>Not Counted                                                                                 | View<br>Solution<br>Solution<br>Solution                                                                                                 |
| No.<br>1. Finding a Missing Terr<br>2. Finding a Missing Terr<br>3. Finding a Missing Terr<br>4. Finding a Missing Terr                                                                                                    | Quest<br>n in a Proportion<br>n in a Proportion<br>n in a Proportion<br>n in a Proportion                                                          | View Diagnos                            | tic Report                | Evaluat<br>Statu<br>Corre<br>Corre                                                                                                    | ion Weight<br>st 1<br>st 1<br>st 1<br>st 1<br>st 1<br>st 1                                                                                                    | Ask<br>Score<br>Not Counted<br>1<br>Not Counted                                                                                 | View<br>Solution<br>Solution<br>Solution<br>Solution                                                                                     |
| No.<br>Finding a Missing Terr<br>Finding a Missing Terr<br>Finding a Missing Terr<br>Finding a Missing Terr<br>Most percent of a is to<br>What percent of a is to                                                                                                    | Quest<br>n in a Proportion<br>n in a Proportion<br>n in a Proportion<br>n in a Proportion<br>2.                                                    | View Diagnos                            | tic Report                | Evaluat<br>Statu<br>Corre<br>Corre<br>Corre<br>Corre                                                                                                    | ion Weight<br>st 1<br>tt 1<br>tt 1<br>tt 1<br>tt 1<br>tt 1<br>tt 1                                                                                                    | Ask<br>Score<br>Not Counted<br>1<br>Not Counted<br>1<br>Not Counted                                                             | View<br>Solution<br>Solution<br>Solution<br>Solution<br>Solution                                                                         |
| No.<br>Finding a Missing Terr<br>Finding a Missing Terr<br>Finding a Missing Terr<br>Finding a Missing Terr<br>What percent of a is 1<br>What percent of a is 1                                                                                                    | Quest<br>m in a Proportion<br>m in a Proportion<br>m in a Proportion<br>m in a Proportion<br>m in a Proportion<br>o.                               | View Diagnos                            | esult Details             | Evaluat<br>Statu<br>Corre<br>Corre<br>Corre<br>Corre                                                                                                    | ion weight<br>s 1<br>1<br>t 1<br>t 1<br>t<br>t 1<br>t<br>t 1<br>t<br>t 1                                                                                                    | Ask<br>Score<br>Not Counted<br>1<br>Not Counted<br>1<br>Not Counted<br>1                                                        | View<br>Solution<br>Solution<br>Solution<br>Solution<br>Solution<br>Solution                                                             |
| No.         Image: Constraint of the second second sec | Quest m in a Proportion m in a Proportion m in a Proportion m in a Proportion a Ratio                                                              | View Diagnos<br>Re<br>ion Description   | esult Details             | Evaluat<br>Statu<br>Corre<br>Corre<br>Corre<br>Corre<br>Corre                                                                                                    | ion         Weight           i         1           t         1           t         1           t         1           t         1           t         1           t         1           t         1           t         1                                                                                                    | Ast<br>Score<br>Not Counted<br>1<br>Not Counted<br>1<br>Not Counted<br>1<br>Not Counted                                         | View<br>Solution<br>Solution<br>Solution<br>Solution<br>Solution<br>Solution                                                             |
| No.         Image: Image:  | Quest  in in a Proportion  in in a Proportion  in in a Proportion  in in a Proportion  o.  o.  a Ratio  a Ratio  a Ratio                           | View Diagnos<br>Re<br>ion Description   | Ltic Report               | Eveluant<br>Statu<br>Corres<br>Corres<br>Corres<br>Corres<br>Corres<br>Corres<br>Corres<br>Corres                                                                                                    | ten weight<br>weight<br>ten 1<br>ten 1<br>ten | Ask<br>Score<br>Not Counted<br>1<br>Not Counted<br>1<br>Not Counted<br>1                                                        | View<br>Solution<br>Solution<br>Solution<br>Solution<br>Solution<br>Solution<br>Solution<br>Solution                                     |
| No.         Image: Constraint of the second second sec | Quest<br>m in a Proportion<br>m in a Proportion<br>m in a Proportion<br>m in a Proportion<br>a Ratio<br>a Ratio                                    | View Diagnos<br>Re<br>ion Description   | esult Details             | Evaluat<br>Statu<br>Corres<br>Corres<br>Corres<br>Corres<br>Corres<br>Corres<br>Corres<br>Corres<br>Corres                                                                                                    | Son         Weight           1         1           1         1           1         1           1         1           1         1           1         1           1         1           1         1           1         1           1         1           1         1           1         1           1         1           1         1           1         1           1         1                                                                                                    | Ast<br>Score<br>Not Counted<br>1<br>Not Counted<br>1<br>Not Counted<br>1<br>Not Counted<br>1<br>Not Counted                     | View<br>Solution<br>Solution<br>Solution<br>Solution<br>Solution<br>Solution<br>Solution<br>Solution<br>Solution                         |
| No.         I           Finding a Missing Terr         -           2.         Finding a Missing Terr           3.         Finding a Missing Terr           4.         Finding a Missing Terr           5.         What percent of a is 1           6.         What percent of a is 1           7.         Percent Equivalent of           8.         Percent Equivalent of           9.         Verifying Proportions           10.         Verifying Proportions                                                                                                    | Quest<br>m in a Proportion<br>m in a Proportion<br>m in a Proportion<br>m in a Proportion<br>a Ratio<br>a Ratio<br>a Ratio                         | View Diagnos<br>Re<br>ion Description   | Lite Report               | Evaluat<br>Statu<br>Corres<br>Corres<br>Corres<br>Corres<br>Corres<br>Corres<br>Corres<br>Corres<br>Corres<br>Corres<br>Corres<br>Corres<br>Corres<br>Corres                                                                                                    | ion         Weight           1         1           1         1           1         1           1         1           1         1           1         1           1         1           1         1           1         1           1         1           1         1           1         1           1         1           1         1           1         1           1         1           1         1           1         1           1         1           1         1           1         1           1         1           1         1           1         1           1         1           1         1           1         1           1         1           1         1           1         1           1         1           1         1           1         1                                                                                                    | Ast<br>Score<br>Not Counted<br>1<br>Not Counted<br>1<br>Not Counted<br>1<br>Not Counted<br>1<br>Not Counted<br>0                | View<br>Solution<br>Solution<br>Solution<br>Solution<br>Solution<br>Solution<br>Solution<br>Solution<br>Solution                         |
| No.         Image           1.         Finding a Missing Terr           2.         Finding a Missing Terr           3.         Finding a Missing Terr           4.         Finding a Missing Terr           5.         What percent of a is 1           6.         What percent of a is 1           7.         Percent Equivalent of           8.         Percent Equivalent of           9.         Verifying Proportions           10.         Verifying Proportions           11.         P & Q: Decimal to %,                                                                                                    | Quest m in a Proportion m in a Proportion m in a Proportion m in a Proportion a R atio a Ratio and % of a Number                                   | View Diagnos<br>Re<br>Ion Description   | Lite Report               | Evaluat<br>Statu<br>Corres<br>Corres<br>Co | ion         Weight           1         1           1         1           1         1           1         1           1         1           1         1           1         1           1         1           1         1           1         1           1         1           1         1           1         1           1         1           1         1                                                                                                    | Ast<br>Score<br>Not Counted<br>1<br>Not Counted<br>1<br>Not Counted<br>1<br>Not Counted<br>0<br>Not Counted                     | View<br>Solution<br>Solution<br>Solution<br>Solution<br>Solution<br>Solution<br>Solution<br>Solution<br>Solution<br>Solution             |
| No.         Image           1.         Finding a Missing Terr           2.         Finding a Missing Terr           3.         Finding a Missing Terr           4.         Finding a Missing Terr           5.         What percent of a is 1           7.         Percent Equivalent of           8.         Percent Equivalent of           9.         Verifying Proportions           10.         Verifying Proportions           11.         P & Q: Decimal to %,           12.         P & Q: Decimal to %,                                                                                                    | Quest m in a Proportion m in a Proportion m in a Proportion m in a Proportion a Ratio a Ratio a Ratio and % of a Number and % of a Number          | View Diagnos<br>Re<br>ion Description   | Lite Report               | Evaluet<br>Statu<br>Corre-<br>Corre-<br>Co | ion         Weight           1         1           1         1           1         1           1         1           1         1           1         1           1         1           1         1           1         1           1         1           1         1           1         1           1         1           1         1           1         1           1         1           1         1           1         1                                                                                                    | Ast<br>Score<br>Not Counted<br>1<br>Not Counted<br>1<br>Not Counted<br>0<br>Not Counted<br>0<br>Not Counted<br>1                | View<br>Solution<br>Solution<br>Solution<br>Solution<br>Solution<br>Solution<br>Solution<br>Solution<br>Solution<br>Solution<br>Solution |
| No.         Image           1.         Finding a Missing Terr           2.         Finding a Missing Terr           3.         Finding a Missing Terr           4.         Finding a Missing Terr           5.         What percent of a is I           6.         What percent of a is I           7.         Percent Equivalent of           8.         Percent Equivalent of           9.         Verifying Proportions           10.         Verifying Proportions           11.         P & Q: Decimal to %,           13.         Convert percent to a                                                                                                    | Quest m in a Proportion m in a Proportion m in a Proportion m in a Proportion a Ratio a Ratio a Ratio and % of a Number and % of a Number fraction | View Diagnos<br>Re<br>ition Description | Lite Report               | Evalued<br>Statu<br>Corre-<br>Corre-<br>Co | Image: Section Section                                                                                                    | Ast<br>Score<br>Not Counted<br>1<br>Not Counted<br>1<br>Not Counted<br>1<br>Not Counted<br>0<br>Not Counted<br>1<br>Not Counted | View<br>Solution<br>Solution<br>Solution<br>Solution<br>Solution<br>Solution<br>Solution<br>Solution<br>Solution<br>Solution             |

• You can delete the review attempts by clicking on 'delete' link.

#### Student List Mozilla Firefox П Х ets/PGCC/Assessments/UpdatTestStuMaxAttempts-M.aspx?UserId=329014&ModuleId=576979&SectionID 🛒 🧩 🔻 1. Click on Student 2. Click on E-Mail II Increase Max. attempt 3. Select multiple ch 4. Click on Individu Items Per Page View All 🗸 Total No. of Students: 15 endance E-Mail Drop Student Assessment Title : MMT Module 3 NAME Maximum Attempt : 1 Save Close 🔎 🥒 🛐 🤱 d 1. 1, Deep MMT Auto Homework Last Taken 🔎 🤌 💫 2. 🗌 2, new d la MMT Module 3 (MMT Practice Homework) 14 85.71% 8/13/2015 Ձ 🖉 🧷 3. 3, new db Ձ 🖉 🖉 4. 🗌 dpk, student12 d 🔎 🥒 🙎 d li 5. dpk, student13 🔎 🥒 📄 🤱 6. dpk998, student d ٦ 🔎 🧷 🔝 🤱 7. 🗌 dpk999, student 6/18/2015 Module 2 d studpk999@educo.in 🔎 🥒 🙎 8. R, Deepak deepak@avc.in 6/18/2015 Module 1 d 🔎 🥒 📓 🤱 9. 🗌 s1, new 6/5/2015 3:13 AM news1@educo-int.com Module 3 đ 10. 🗌 s1088, new news1088@avc.com Module 2 db 🔎 🥒 📄 🤱 11. 🗌 s1099, new news1099@avc.com 6/12/2015 3:00 AM Detail Module 2 🔎 🥒 🖹 🤱 12. 🗌 s4, new news4@educo-int.com Module 1 d. Ձ 🖉 🧷 🔎 🥒 📄 🤱 13. 🗌 s5, new news5@educo-int.com di. 14. 🗌 stu64, new 7/26/2015 Module 1 ah Ձ 🖉 🖉 🙎 newstu64@avc.in

#### Instructor can also see the review assessment score from the roster screen:

• Click on corresponding student 'Module Status' link to see the review assessment score and based on score % you can increase the attempt for MMT.

#### Note:

- 1. If MMT got multiple attempts then review assessment will only be for the last attempt.
- Review assessment (MMT auto Practice Assessment) is automatically generated based on student performance in MMT, This assessments will not be listed under general assessment create/view page as this is student specific and can vary from student to student based on their respective MMT performance.
- Since review assessment is just a practice assessment, student can't clear the assigned module through this assessment. If student scores required % (Ex. 100%) on the review assessment and follows other advice from the instructor, then instructor sets additional attempt to actual MMT. Increasing attempt for MMT will be manual based on review score.
- 4. 'Review Assessments' are student specific and hence these assessments cannot be edited/previewed/Removed by instructor as it won't be listed under create/view page.
- 5. MMT Auto-Homework required score can be edited from CC  $\rightarrow$  Manage  $\rightarrow$  Institution Profile  $\rightarrow$  Enable MMT auto review homework/practice  $\rightarrow$  Required Score.

#### 2. Enhanced module settings:

- Setting to turn ON/Off examples/Tutorials becoming the learning object prerequisites for the regular assessments when student fails in a module diagnostic test.
- Option to change/Update LO prerequisite default time (Right now it is hard coded to 2 min).
- Option to turn Off/On Learning aids such as MOPS, VIDEOS, EBOOK from Student Study Plan

#### Follow the Instruction to explore the feature:

- Login to Instructor account/Master section and go to Tools → Module Settings
- Following screen appears

| Summer 201 Syllabus                                                                                                    | 015) Math 099: 1                                                                                                    | New RMA 🔻 Master Sectio                                                                                                    | on 🔻                                                                                                    |                                                                                                    | Admin View CC View                       | Student View                                                                                                    |
|----------------------------------------------------------------------------------------------------|----------------------------------------------------------------------------------------------------|----------------------------------------------------------------------------------------------------|----------------------------------------------------------------------------------------------------|----------------------------------------------------------------------------------------------------|------------------------------------------|----------------------------------------------------------------------------------------------------|
| Module Settin<br>Module Settin<br>Module Settin<br>My Notes                                                                                                    | ttings                                                                                                    |                                                                                                    |                                                                                                    |                                                                                                    |                                          |                                                                                                    |
| A Class Atte                                                                                                    | Proficiency                                                                                                    | Max attempts                                                                                                    | On Campus                                                                                                    | Global Password                                                                                                    | Practice Applicable                      |                                                                                                    |
| Iodule Homework                                                                                                    | 70                                                                                                    | 10                                                                                                    | No                                                                                                    | NA                                                                                                    | No                                       | Edit Settings                                                                                                    |
| Iodule Diagnostic Test                                                                                                    | 70                                                                                                    | 1                                                                                                    | No                                                                                                    | View                                                                                                    | yes                                      | Edit Settings                                                                                                    |
| Nodule Mastery Test                                                                                                    | 70                                                                                                    | 1                                                                                                    | No                                                                                                    | View                                                                                                    | No                                       | Edit Settings                                                                                                    |
| Iodule Placement Test                                                                                                    | 80                                                                                                    | 1                                                                                                    | No                                                                                                    | View                                                                                                    | yes                                      | Edit Settings                                                                                                    |
|                                                                                                    |                                                                                                    |                                                                                                    |                                                                                                    |                                                                                                    |                                          |                                                                                                    |
| Section Assessment Prerect<br>Make Tutorial Learning<br>performance in module diagno<br>Specify time for le                                                                                                    | quisite Settings:<br>Objects as pre-requisite for re-<br>ostic test<br>earning activity : 2 (Ente                                                                                                    | gular assessments based on :<br>r tutorial time in minutes)                                                                                                    | student's 📝 Make Exa<br>student's perfo<br>Spe                                                                                                    | mple Learning Objects as pre-ra<br>rmance in module diagnostic test<br>scify time for learning activity : 2                                                                               | equisite for regular assessments based o | n<br>Save                                                                                                    |
| Section Assessment Prerev<br>Make Tutorial Learning<br>performance in module diagno<br>Specify time for le<br>Enable Learning Aids in str<br>EBook                                                                                                    | quisite Settings:         Objects as pre-requisite for re-<br>stric test         arning activity :       2         (Ente<br>adent(s) study plan:                                                                                                    | gular assessments based on<br>r tutorial time in minutes)<br>I MOPS                                                                                                    | student's 🗹 Make Exa<br>student's perfo<br>Spe                                                                                                    | mple Learning Objects as pre-rr<br>rmance in module diagnostic test<br>adfy time for learning activity : [2]                                                                              | equisite for regular assessments based o | n<br>Save                                                                                                    |
| Section Assessment Prerei<br>Make Tutorial Learning<br>performance in module diagné<br>Specify time for le<br>Enable Learning Aids in str<br>EBook<br>Learning flow<br>• Begin with module placet                                                                                                    | uusite Settings:<br><i>Objects</i> as pre-requisite for re<br>stic test<br>arning activity : 2 (Ente<br>udent(s) study plan:<br>ment test                                                                                                    | gular assessments based on<br>r tutorial time in minutes)<br>I MOPS                                                                                                    | student's 闭 Make Exa<br>student's perfo<br>Spc                                                                                                    | mple Learning Objects as pre-rr<br>rmance in module diagnostic test<br>colfy time for learning activity : 2<br>Video                                                                      | equisite for regular assessments based o | n<br>Saya<br>U                                                                                                    |
| Section Assessment Prerei<br>Make Tutorial Learning<br>performance in module diagon<br>Specify time for le<br>Enable Learning Aids in sto<br>EBook<br>Learning flow<br>• Begin with module place<br>– Make proficiency sco                                                                                                    | uusite Settings:<br><i>Objects</i> as pre-requisite for re<br>stic test<br>arning activity : 2 (Ente<br>udent(s) study plan:<br>ment test<br>re on question from any moc                                                                                                    | gular assessments based on :<br>r tutorial time in minutes)<br>I MOPS                                                                                                    | student's I Make Exa<br>student's perfo<br>Spe<br>those module(s)                                                                                          | mple Learning Objects as pre-r<br>rmance in module diagnostic test<br>sofy time for learning activity : 2<br>Video                                                                        | equisite for regular assessments based o | n<br>Bayer                                                                                                    |
| Section Assessment Prerei<br>Make Tutorial Learning<br>performance in module diagned<br>Specify time for le<br>Enable Learning Aids in str<br>EBook<br>Learning flow<br>- Begin with module place<br>- Make proficiency sco<br>- Move to the 1st actif                                                                                                    | utsite Settings:<br>Objects as pre-requisite for re-<br>stic test<br>arming activity : 2 (Ente<br>udent(s) study plan:<br>ment test<br>re on question from any moo<br>ve module from the list of mo                                                                                                    | pular assessments based on<br>r tutorial time in minutes)<br>I MOPS<br>fule(s) - get exemption on<br>dules with score less than                                                                    | student's I Make Exa<br>student's perfo<br>Spe<br>those module(s)<br>the required module p                                                                 | mple Learning Objects as pre-rr<br>rmance in module diagnostic test<br>colfy time for learning activity : 2<br>Video                                                                      | equisite for regular assessments based o | n<br>Save                                                                                                    |
| Section Assessment Prerei<br>Make Tutorial Learning<br>performance in module diagne<br>Specify time for le<br>Enable Learning Aids in str<br>EBook<br>Economic Section<br>Begin with module placet<br>- Make proficiency sco<br>- Move to the 1st acti<br>Meet the requir                                                                                                    | utsite Settings:<br>Objects as pre-requisite for re-<br>stic test<br>arming activity : 2 (Ente<br>ddent(s) study plan:<br>ment test<br>re on question from any moc<br>ve module from the list of mo<br>ed proficiency level in module                                                                                                 | pular assessments based on<br>r tutorial time in minutes)<br>@ MOPS<br>kule(s) - get exemption on<br>dules with score less than<br>a diagnostic test - move to                                     | student's R Make Exa<br>student's perfo<br>Spe<br>those module(s)<br>the required module p<br>the next active module                                       | mple Learning Objects as pre-r<br>rmance in module diagnostic test<br>sofy time for learning activity : 2<br>Video<br>Video<br>proficiency level<br>e                                     | equisite for regular assessments based o | n<br>Baya<br>U                                                                                                    |
| Section Assessment Preret<br>Section Assessment Preret<br>Have Tutorial Learning<br>performance in module diagno<br>Specify time for le<br>Enable Learning Aids in str<br>Econing flow<br>Begin with module place<br>— Make proficiency sco<br>— Move to the 1st acti<br>— Meet the requir<br>— Score less than<br>and then take r                                                  | ausite Settings:<br>Objects as pre-requisite for re-<br>stic test<br>arning activity : 2 (Enter<br>adent(s) study plan:<br>ment test<br>re on question from any moc<br>ve module from the list of mo<br>ed proficiency level in module<br>the required proficiency level and                                                          | gular assessments based on<br>r tutorial time in minutes)<br>IMOPS<br>tule(s) - get exemption on<br>dules with score less than<br>t diagnostic test - move to<br>li m module diagnostic test<br>nd | student's I Make Exa<br>student's perfo<br>Spr<br>those module(s)<br>the required module p<br>the next active modul<br>- complete assigned r               | mple Learning Objects as pre-rr<br>rmance in module diagnostic test<br>sofy time for learning activity : 2<br>Video<br>Video<br>proficiency level<br>e<br>module work (homework, tutori   | equisite for regular assessments based o | n<br>Save<br>S                                                                                                    |
| Section Assessment Prerete<br>Make Tutorial Learning<br>performance in module diagno<br>Specify time for le<br>Enable Learning Aids in str<br>EBook<br>Econic<br>EBook<br>Learning How<br>Begin with module placet<br>— Make proficiency sco<br>— Move to the 1st acti<br>— Move to the 1st acti<br>— Meet the requir<br>— Score less than<br>and then take to<br>— Must meet the I | ausite Settings:<br>Objects as pre-requisite for re-<br>stic test<br>arning activity : 2 (Enter<br>adent(s) study plan:<br>ment test<br>re on question from any module<br>the required proficiency level in module<br>the required proficiency lest at the e<br>required proficiency lest at the e<br>required proficiency level in m | pular assessments based on<br>r tutorial time in minutes)<br>MOPS<br>tule(s) - get exemption on<br>dules with score less than<br>diagnostic test - move to<br>lin module diagnostic test<br>nd     | student's Make Exa<br>student's perfo<br>Spu<br>those module(s)<br>the required module p<br>the next active modul<br>- complete assigned r<br>s the module | mple Learning Objects as pre-rr<br>rmance in module diagnostic test<br>eacify time for learning activity : 2<br>Video<br>video<br>noficiency level<br>e<br>module work (homework, tutori. | equisite for regular assessments based o | n<br>Bayer<br>Bayer<br>Bay |

- On this screen provided settings to turn ON/Off the feature where examples/Tutorials become the learning object prerequisites for the regular assessments when student fails in a module diagnostic test. Also, added option to change the default prerequisite time (Earlier it was set to 2 min).
- Similarly added one more setting to turn ON/Off learning aids such as E-Book, MOPS and Video options from student study plan screen.

#### Note:

- Make sure 'Enable Learning Aids for RMA study Plan' and 'Enable auto LO pre-requisites based on the performance in MDT' setting are checked under CC → Manage → Institution Profile
- Prerequisite and Study plan Settings options appears based on the Institution Level Settings.
- By default all the options are selected.
- Changes done in master section will be reflected in underneath sections only if user has not made any changes in their sections.
- Enable/disable option for tutorial pre-requisite is removed from instructor my preference course settings. It is now moved to module settings and is section specific. These settings work only if LO a pre-requisite setting is enabled at institution level.

#### 3. Discussion forum weight option for Developmental Course.

# Follow the steps to define weight for Discussion forum:

- Login to section and go to Grade Book→Module Weight settings
- Under module Weight Settings page enter the Discussion Forum Weight and click on Save.

| educatio                                                                                                    | ucoSoft<br>on e your fingertips                                                                                            |                                                                                                   |                                                                                                    |                                                                                                    |                                                                                             | Weicome:                     | Prof. Cornell G                             |
|----------------------------------------------------------------------------------------------------|----------------------------------------------------------------------------------------------------|---------------------------------------------------------------------------------------------------|----------------------------------------------------------------------------------------------------|----------------------------------------------------------------------------------------------------|---------------------------------------------------------------------------------------------|------------------------------|---------------------------------------------|
| e Rost                                                                                                    | ter Tools Lectu                                                                                                    | ire Notes Assessments Resources Communical                                                        | tion User Management Reports                                                                                                    | Support FAQ Lo                                                                                                    | gout                                                                                        |                              |                                             |
| rning Su<br>ae_RMA                                                                                                    | Jppc Syllabus                                                                                                    | /2015 - 12/12/2015)   Math0098-Pre dip<br>ok                                                      | oloma/Math0099-Pre Admin V                                                                                                    | iew ACC View                                                                                                    | Back to CC                                                                                  | Student View                 | Student Login<br>Change Cou                 |
| rade Boo                                                                                                    | oks Module Se                                                                                                    | ettings                                                                                           |                                                                                                    |                                                                                                    |                                                                                             |                              |                                             |
| Edit Gra                                                                                                    | Import Ma                                                                                                    | aster Section                                                                                     |                                                                                                    |                                                                                                    |                                                                                             |                              |                                             |
| 🕑 Manag                                                                                                    | ge g<br>Survey                                                                                                    | hd score rounding options.                                                                        |                                                                                                    |                                                                                                    |                                                                                             |                              |                                             |
| Select a                                                                                                    | Class Att                                                                                                    | 🕘 Mozil                                                                                           | la Firefox                                                                                                    | _ 🗆 🗙                                                                                                    |                                                                                             |                              |                                             |
| Term :                                                                                                    | : Learning Suppor                                                                                                    |                                                                                                   |                                                                                                    |                                                                                                    | 1                                                                                           |                              |                                             |
| Section :                                                                                                    | Master Section                                                                                                    | dev.educosoft.com/Assessments/GBModWtLst.aspx?&Grade8                                             | 3ookID=51794372&modwt=0&gbtermid=4144                                                                                                    | 968:Sectionl 🗰 🔻                                                                                                    |                                                                                             |                              |                                             |
| Grade B                                                                                                    | look                                                                                                    | Module Weight Settings                                                                            |                                                                                                    | Close                                                                                                    | Add Category                                                                                | Add At                       | ttendance                                   |
| Course                                                                                                    | Math0098-Pre d                                                                                                    | Assign Weight to Modules                                                                          |                                                                                                    |                                                                                                    |                                                                                             |                              |                                             |
| Module                                                                                                    | Module 1 🗸                                                                                                    |                                                                                                   |                                                                                                    |                                                                                                    | 4                                                                                           | Iodule Weigh                 | t Settings                                  |
|                                                                                                    |                                                                                                    |                                                                                                   |                                                                                                    |                                                                                                    |                                                                                             |                              |                                             |
| Inmourad                                                                                                    | Ca                                                                                                    | Enter the Weight for each module                                                                  | Course Summary Test We                                                                                                    | eight: 0                                                                                                    | Show Ages                                                                                   | <u> </u>                     |                                             |
| tomework                                                                                                    | Ca<br>k                                                                                                    | Enter the Weight for each module                                                                  | Course Summary Test We Discussion forum We                                                                                                    | eight: 0                                                                                                    | Show Asse                                                                                   | essments                     |                                             |
| tomework<br>Quiz                                                                                                    | Ca<br>k                                                                                                    | Enter the Weight for each module                                                                  | Course Summary Test We<br>Discussion forum We                                                                                                    | eight: 0                                                                                                    | Show Asse                                                                                   | essments                     |                                             |
| tomework<br>Quiz<br>1odule Te                                                                                                    | Ca<br>k<br>est                                                                                                    | Enter the Weight for each module      Main Category      Math0098-Pre-diploma/Math0099-Pre-Degree | Course Summary Test We Discussion forum We Module Module                                                                                                    | eight: 0<br>eight: 0<br>Weight(%)                                                                                                    | Show Asse<br>Show Asse<br>Show Asse                                                         | essments<br>essments         |                                             |
| Homeworl<br>Quiz<br>Module Te                                                                                                    | Ca<br>k<br>est                                                                                                    | Enter the Weight for each module      Main Category Math0098-Pre diploma/Math0099-Pre Degree      | Course Summary Test We Discussion forum We Module 1 Module 2                                                                                                    | eight: 0 Ueight: 0 Ueight(%) 0 0                                                                                                    | Show Asse<br>Show Asse<br>Show Asse                                                         | essments                     |                                             |
| Homeworl<br>Quiz<br>Module Te                                                                                                    | Ca<br>k<br>est<br>e total weight of all                                                                                    | Perfer the Weight for each module      Main Category Math0098-Pre diploma/Math0099-Pre Degree     | Course Summary Test We Discussion forum We Module 1 Module 2 Module 3                                                                                            | eight: 0  eight: 0  Weight(%)  0  0  0  0                                                                                                    | Show Asse<br>Show Asse<br>Show Asse                                                         | essments<br>essments         |                                             |
| Homeworl<br>Quiz<br>Nodule Te<br><u>lote :</u> The<br><mark>Grade S</mark>                                                                                                    | Ca<br>k<br>est<br>e total weight of all<br>iccole                                                                          | Enter the Weight for each module      Main Category      Math0098-Pre diploma/Math0099-Pre Degree | Course Summary Test We Discussion forum We Module 1 Module 2 Module 3 Module 3                                                                                   | eight: 0  eight: 0  Weight(%)  0  0  0  0  0  0  0  0  0  0  0  0  0                                                                                                    | Show Asse<br>Show Asse<br>Show Asse                                                         | essments<br>essments         | Add                                         |
| Homeworl<br>Quiz<br>Module Te<br>Iote : The<br>Grade S                                                                                                    | Ca<br>k<br>est<br>e total weight of all<br>icole<br>de                                                                     | Enter the Weight for each module      Main Category Math0098-Pre diploma/Math0099-Pre Degree      | Course Summary Test We Discussion forum We Module 1 Module 2 Module 3 Module 4 Module 4 Module 5                                                                 | eight: 0  ight: 0  Weight(%)  0  0  0  0  0  0  0  0  0  0  0  0  0                                                                                                    | Show Asse<br>Show Asse<br>Show Asse                                                         | essments<br>essments         | Add                                         |
| Homeworl<br>Quiz<br>Module Te<br>Grade S<br># Grad                                                                                                    | Ca<br>k<br>est<br>e total weight of all<br>colo<br>de                                                                      | Enter the Weight for each module      Main Category Math0099-Pre diploma/Math0099-Pre Degree      | Course Summary Test We Discussion forum We Module 1 Module 2 Module 3 Module 3 Module 4 Module 5 Units 5                                                         | eight: 0  eight: 0  veight: 0  0  0  0  0  0  0  0  0  0  0  0  0                                                                                                    | Show Asse<br>Show Asse<br>Show Asse                                                         | essments<br>essments         | Add<br>Remove                               |
| Homeworl<br>Quiz<br>Module Te<br>Grade S<br># Grad<br>1. A                                                                                                    | Ca<br>k<br>est<br>e total weight of all<br>iccole<br>de<br>Congretulation                                                  | Prer the Weight for each module      Main Category Math0098-Pre diploma/Math0099-Pre Degree       | Course Summary Test We Discussion forum We Module 1 Module 2 Module 2 Module 3 Module 4 Module 5 Module 5 Module 6                                               | eight: 0  eight: 0  veight: 0  0  0  0  0  0  0  0  0  0  0  0  0                                                                                                    | Show Asse<br>Show Asse<br>Show Asse<br>Show Asse                                            | Edit                         | Add Remove Delete                           |
| Homeworl Quiz Hodule Te Corace S Corace S Corace | Ca<br>k<br>est<br>etal weight of all<br>icolo<br>de<br>congratulatio<br>keep up the g                                      | Perfer the Weight for each module      Main Category Math0098-Pre diploma/Math0099-Pre Degree     | Nodule 1           Module 1           Module 3           Module 4           Module 4           Module 5           Module 6           Module 7                    | sight: 0  sight: 0  weight: 0  0  0  0  0  0  0  0  0  0  0  0  0                                                                                                    | Show Asse<br>Show Asse<br>Show Asse<br>Show Asse<br>Show Asse<br>90<br>80<br>20             | Edit                         | Add Remove Delete Delete Delete             |
| Homeworl Quiz Hodule Te Grade S # Grade 1. A 2. B 3. C 4. C 4. C 4. C 4. C 4. C 4. C 4. C 4                                                                                                    | Ca<br>k<br>st<br>tcole<br>de<br>Congratulatio<br>Keep up the g<br>Satisfactory, k                                          | Enter the Weight for each module      Main Category Math0098-Pre diploma/Math0099-Pre Degree      | Nodule 1           Module 1           Module 3           Module 4           Module 5           Module 6           Module 7           Module 8                    | ight         0           sight         0           0         0           0         0           0         0           0         0           0         0           0         0           0         0           0         0           0         0           0         0           0         0           0         0                                                                     | Show Asse<br>Show Asse<br>Show Asse<br>Show Asse<br>Show Asse<br>90<br>80<br>70<br>60<br>70 | Edit<br>Edit                 | Add<br>Remove<br>Delete<br>Delete<br>Delete |
| Homeworl<br>Quiz<br>Nodule Te<br>Grade S<br># Grad<br>1. A<br>2. B<br>3. C<br>4. D                                                                                                    | Ca<br>k<br>total weight of all<br>color<br>color<br>de Congratulation<br>Keep up the g<br>Satisfactory, b<br>You need to w | Enter the Weight for each module      Main Category Math0098-Pre diploma/Math0099-Pre Degree      | Nodule 1           Module 1           Module 2           Module 3           Module 6           Module 5           Module 6           Module 7           Module 9 | weight         o           bight         o           0         o           0         o | Show Asse<br>Show Asse<br>Show Asse<br>Show Asse<br>Show Asse<br>90<br>80<br>70<br>60       | Edit<br>Edit<br>Edit<br>Edit | Add<br>Remove<br>Delete<br>Delete<br>Delete |

4. Instructor assign/Reassign module functionality is blocked for student those who have already completed the course.

| 6    | Educa Salt                                            |                            |                                     | Weld                                             | ome: Dr. Lorenzo |
|------|-------------------------------------------------------|----------------------------|-------------------------------------|--------------------------------------------------|------------------|
| C    | education @ your fingertips                           |                            |                                     |                                                  | Instructor       |
| Home | Roster Tools Lecture Notes Assessments Re             | sources Communication      | User Management Repo                | orts Support FAQ Logout                          |                  |
| Fall | 2015 Modular (8/17/2015 - 12/12/2015) College Algebra | (Modula - MATH1111-COLLEGE | Guest Registration                  | Admin View TA Login CRC View                     | Student View     |
| No.  | Name                                                  | Email                      | Transfer Student                    | Assigned Module                                  |                  |
| 1.   | Ahmed, Ubah                                           | uahmed@student.gptc.edu    | My Preferences                      | Module 4: Graphing Techniques                    | ▼ @              |
| 2.   | Aress, Faiza                                          | faress1@student.gptc.edu   | My Profile                          | Module 6: Variation and Conic Sections           | • 8              |
| 3.   | Bashir, Sagal                                         | sbashir@student.gptc.edu2  | My Student Account<br>Video Setting | Module 2: Functions                              | v 🔒              |
| 4.   | bashir, sagal                                         | sagalfatma@gmail.com       | Assign Module                       | Module 2: Functions                              | • 0              |
| 5.   | Bikila, Peniel                                        | panielbeyene@gmail.com     | Generate Class Code                 | Module 4: Graphing Techniques                    | • 8              |
| 6.   | Bogoreh, Mounir                                       | mbogoreh@student.gptc.edu  |                                     | Module 2: Functions                              | <b>v</b> 🔒       |
| 7.   | Brown, Willie                                         | wbrown23@student.gptc.edu  |                                     | Module 2: Functions                              | <b>v</b> 🔒       |
| 8.   | chhetri, priyanka                                     | priyankakarki50@gmail.com  |                                     | Completed all modules 🔻                          |                  |
| 9.   | Christie, Lydea                                       | lchrist4@student.gptc.edu  |                                     | Module 4: Graphing Techniques                    | • û              |
| 10.  | Clayton, Alexis                                       | aclayto4@student.gptc.edu  |                                     | Module 2: Functions                              | v 🔒              |
| 11.  | Cox, Ceaira                                           | ceairacox98@gmail.com      |                                     | Module 2: Functions                              | • 8              |
| 12.  | Debebe, Kefai                                         | kdebebe@student.gptc.edu   |                                     | Module 4: Graphing Techniques                    | • 0              |
| 13.  | Duong, Doan                                           | Doanduong44@gmail.com      |                                     | Module 3: Equations and Inequalities             | • B              |
| 14.  | Easy, Rashaan                                         | rashaanpark98@gmail.com    |                                     | Module 8: Sequence Series and Binomial Expansion | • 8              |
| 15.  | Etongwe, Mosungedi                                    | metongwe@student.gptc.edu  |                                     | Module 4: Graphing Techniques                    | <b>▼</b> 🔒       |
| 16   | Garcia, Eunice                                        | eunicegarcia_ba@yahoo.com  |                                     | Module 4: Graphing Techniques                    | ▼ û              |
| 17.  | Grimes, Jahnyce                                       | jahnycemariyhan@yahoo.com  |                                     | Module 6: Variation and Conic Sections           | ▼ û              |
| 18   | hersi, faiza                                          | faizahersi16@gmail.com     |                                     | Module 2: Functions                              | <b>v</b> 🔒       |
| 19.  | Hussein, Abdirahman                                   | professormowr@gmail.com    |                                     | Module 5: Exponential and Logarithmic Functions  | • 8              |
| 20   | Hussein, Samiro                                       | shussei3@student.gptc.edu  |                                     | Module 4: Graphing Techniques                    | <b>▼</b> 🔒       |

5. Instructor Roster Changes: Now, on the Instructor roster screen added brief description on module status colour indicator.

| tudent Lis                   | ŧ                                                                                                    |                                                                                                    |                                                                                        |             |                         |            |                                 |             |                            |       |    |         |
|------------------------------|----------------------------------------------------------------------------------------------------|----------------------------------------------------------------------------------------------------|----------------------------------------------------------------------------------------|-------------|-------------------------|------------|---------------------------------|-------------|----------------------------|-------|----|---------|
| : <b>اللہ</b><br>2<br>3<br>4 | I. Click on <b>Student Name</b> to a<br>. Click on <b>E-Mail ID</b> to send a<br>. Select multiple check boxes<br>. Click on <b>Individual Grade</b> F | add attempts, extend end date, chang<br>In e-mail to that student.<br>and click on E-Mail button to send ar<br>Report to view summary and detailed | e test time and view score for ar<br>n e-mail to multiple students.<br>I grade report. | i assessmen | It for that student onl | y.<br>Colo | <b>Legends</b><br>udent is work | king on mo  | dule Study                 |       |    | iew All |
| fotal No.                    | of Students: 36 Total N                                                                                                    | io. of Guest Students: 11                                                                                                    |                                                                                        |             | Class A                 | Attenda St | ident has no<br>icement test    | t yet taker | the modu                   | le    | Pr | nt C    |
| •                            | NAME                                                                                                    | <u>E-Mail Id</u>                                                                                                    | Last Login                                                                             |             | Guest End Date          | Mo St      | udent has fai<br>it             | iled in mod | ule master                 | У.    |    |         |
| 1. 🗆                         | Adair, BreAnna                                                                                                    | badair2@avc.edu                                                                                                    | 9/16/2015 2:39 PM                                                                      | Detail      | 9/11/2015               | Mod ye     | t taken the r                   | nodule diag | ie but nas<br>prostic tesi | not r |    | 8       |
| 2. 🗆                         | Aguilar, Stephanie                                                                                                    | saguilar8@gmail.com                                                                                                    | 9/7/2015 7:35 PM                                                                       | Detail      | 9/11/2015               | Moc the    | modules in<br>ere is no mo      | the course  | ed for the                 | an    |    | 8       |
| 3. 🔲                         | Barragan, Jorge                                                                                                    | j_barragan_97@yahoo.com                                                                                                    | 9/16/2015 1:37 PM                                                                      | Detail      |                         | Modelus    | er                              |             |                            |       |    | 2       |
| 4. 🗆                         | Brual, Dejour                                                                                                    | dbrual@avc.edu                                                                                                    | 9/16/2015 12:32 PM                                                                     | Detail      |                         | Module 1   |                                 |             | $\mathbf{P}$               | 0     |    | 2       |
| 5. 🗆                         | Chandler, Tammie                                                                                                    | tchandler3@avc.edu                                                                                                    | 9/16/2015 12:26 PM                                                                     | Detail      |                         | Module 4   |                                 |             | $\mathbf{P}$               | 0     |    | 2       |
| 6. 🗆                         | christensen, Christopher                                                                                                    | cchristensen3@avc.edu                                                                                                    | 9/16/2015 1:39 PM                                                                      | Detail      |                         | Module 5   |                                 | đ           | $\mathbf{P}$               | 0     |    | 2       |
| 7. 🗆                         | conrado, elizabeth                                                                                                    | econrado1@avc.edu                                                                                                    | 9/9/2015 12:29 PM                                                                      | Detail      | 9/11/2015               | Module 5   |                                 |             | $\mathbf{P}$               | 0     |    | 8       |
| 8. 🗆                         | conrado, lissette                                                                                                    | lconrado@avc.edu                                                                                                    | 9/14/2015 12:15 PM                                                                     | Detail      | 9/11/2015               | Module 1   |                                 |             | $\mathbf{P}$               | 0     |    | 8       |
| 9. 🗆                         | Cortes, Sandra                                                                                                    | scortes@avc.edu                                                                                                    | 9/8/2015 9:58 PM                                                                       | Detail      |                         | Module 7   |                                 |             | $\mathbf{P}$               | 0     |    | 8       |
| 10. 🗆                        | elenes, stephanie                                                                                                    | selenez@avc.edu                                                                                                    | 9/14/2015 1:15 PM                                                                      | Detail      |                         | Module 3   |                                 |             |                            | 0     |    | 8       |

6. Resume option for instructors for Summary test: Now, Instructor can enable resume option to Summary test specific attempt.

#### Follow the steps to resume Summary Test attempt of a student:

- On the roster screen click on the Student Name
- Click on 'Details' link corresponding to the Summary Test
- On the Student Test details screen click on the  $^{\textcircled{1}}$  icon to enable resume option to the student.

| Co-Edu<br>education             | e your fingertips                                                                                                    |                   |                   |            |       |        | Welcome: Prof. Co<br>Instructe       | rnell Grant<br>or |
|---------------------------------|----------------------------------------------------------------------------------------------------|-------------------|-------------------|------------|-------|--------|--------------------------------------|-------------------|
| Home Roste                      | Home Roster Tools Lecture Notes Assessments Resources Communication User Management Reports Support FAQ Logout                                                                         |                   |                   |            |       |        |                                      |                   |
| Learning Supp<br>Math0098: 2048 | Learning Support: Fall 2015 Modular (8/17/2015 - 12/12/2015)   Math0098-Pre diploma/Math0099-Pre Degree_RMA   Admin View ACC View Student View Student View Student View Charge Course |                   |                   |            |       |        |                                      |                   |
| Student Test D                  | etails                                                                                                    |                   |                   |            |       |        |                                      | 🔇 Back            |
|                                 |                                                                                                    |                   |                   |            |       |        |                                      |                   |
| Student : 01,                   | test                                                                                                    |                   |                   |            |       |        | Max Se                               | core : 20         |
| Assessment                      | Title : 098 Final                                                                                                    |                   |                   |            |       |        | Grade Book S                         | Score : 2         |
|                                 |                                                                                                    |                   |                   |            |       |        | Items Per Page : 10                  | •                 |
| Attempts                        | Date                                                                                                    | StartTime         | EndTime           | Time Spent | Score | %Score | Options                              |                   |
| 1                               | 9/30/2015                                                                                                    | 9/30/2015 5:40 AM | 9/30/2015 8:35 AM | 00:00:31   | 2     | 10     | Update   View   Delete               | R                 |
|                                 |                                                                                                    |                   | Email Student     | Add Atten  | npt   | (      | Click to enable the resume option to | the student.      |

#### 7. Course completion certificate for mini RMA Courses:

#### Navigation to Generate Certificates under Instructor Login:

• Select the corresponding developmental course section and click on **Reports > Generate Certificates**.

| Construction & your fingertips                                                      | v                          | Velcome: Prof. Tooraj Gordi<br>Instructor |
|-------------------------------------------------------------------------------------|----------------------------|-------------------------------------------|
| Home Roster Tools Lecture Notes Assessments Resources Communication User Management | Reports Support FAQ Logout |                                           |
| Fall 2014 Developmental (8/7/2014 - 12/31/2014) Math 099: New RMA 🔻 75706 💌         | Student's Score            | ew Student View                           |
|                                                                                     | Activity Time Report       |                                           |
|                                                                                     | Module Completion          |                                           |
|                                                                                     | Generate Certificates      |                                           |

• Following screen appears.

| Course | Certificate                                |                                                      |                                        |                                                                |
|--------|--------------------------------------------|------------------------------------------------------|----------------------------------------|----------------------------------------------------------------|
| Course | e Certificate                              |                                                      |                                        |                                                                |
| 🗊 1. C | Click on individual student generate lin   | k OR Select the student(s) and click on generate but | ton to generate the certificate.       |                                                                |
| 2. 0   | Click on individual 'View' link to view th | e certificate.                                       |                                        | the Community                                                  |
|        |                                            |                                                      | Generate Multiple Oser Course Certific | ate Generate.                                                  |
|        |                                            |                                                      | 20                                     | Items Per Page View All                                        |
|        | Name                                       | Email                                                |                                        |                                                                |
| 1.     | Acosta, Aldo                               | aacosta15@avc.edu                                    | View Generate                          |                                                                |
| 2.     | Alvarez, Angelica                          | aalvarez23@avc.edu                                   | To generate the certific               | cate student has to complete all the modules.                  |
| 3.     | Armour, Timothy                            | tarmour1@avc.edu                                     | View Generate                          |                                                                |
| 4.     | Arnold, Jason                              | jarnold29@ymail.com                                  | View Generate                          |                                                                |
| 5. 🗸   | Barajas, Maria                             | mbarajas15@avc.edu                                   | View   Generate                        |                                                                |
| 6.     | Boyman, Jennifer                           | jboyman@avc.edu                                      | View   Ge                              | Opening CourseCertificates.pdf                                 |
| 7.     | Castellanos, Kennedy                       | kennieecastellanos@gmail.com                         | View   Generate                        | You have chosen to open:                                       |
| 8. 🗌   | Clayton, LaNeicee                          | lclayton6@avc.edu                                    | View   Generate                        | which is: Adobe Acrobat Document<br>from: http://192.168.100.3 |
| 9.     | davis, briana                              | anderson9593@gmail.com                               | View   Generate                        | What should Firefox do with this file?                         |
| 10. 🗌  | Diaz, Vanessa                              | diazv815@yahoo.com                                   | View   Generate                        | Qpen with Adobe Reader (default)     Save File                 |
| 11.    | Duckett, Dominique                         | dreynolds12@avc.edu                                  | View   Generate                        | Do this gutomatically for files like this from now on.         |
| 12.    | Freistadt, michelle                        | mfreistadt@yahoo.com                                 | View   Generate                        |                                                                |
| 13.    | Freistadt, Trisa                           | tfreistadt@avc.edu                                   | View   Generate                        | OK Cancel                                                      |
| 14. 🗌  | henry, shanique                            | shaniquehenry4u@gmail.com                            | View Generate                          |                                                                |
| 15.    | hernandez, rony                            | hernandez_rony@yahoo.com                             | View Generate                          |                                                                |
| 16.    | Hobbs, Russell                             | rhobbs3@avc.edu                                      | View   Generate                        |                                                                |
| 17. 🗌  | Leon, Anna-Cecelia                         | megasxlr711@gmail.com                                | View   Generate                        |                                                                |
| 18. 🗖  | Mashore , Irisa                            | iardoin@avc.edu                                      | View   Generate                        |                                                                |
| 19.    | mendez, heather                            | mendeztsa@gmail.com                                  | View   Generate                        |                                                                |
| 20. 🗐  | Mitchell, Jaron                            | pfjwill24@gmail.com                                  | View   Generate                        |                                                                |
| 21.    | morua, erick                               | briskf370@hotmail.com                                | View   Generate                        |                                                                |
| 22. 🗖  | Myles, Layla                               | lmyles1@avc.edu                                      | View   Generate                        |                                                                |
| 23.    | Obadeyi, Wole                              | oobadeyi@avc.edu                                     | View   Generate                        |                                                                |
| 24. 🗌  | Ocansey-Johnson, Margaret                  | mocanseyjohnson@avc.edu                              | View   Generate                        |                                                                |
| 25.    | Pelayo, Elizabeth                          | epelayo@avc.edu                                      | View   Generate                        |                                                                |
| 26. 🗆  | pena, marcus                               | mpena7@avc.edu                                       | View   Generate                        |                                                                |
| 27. 🗐  | Porter, Stephanie M                        | sporter18@avc.edu                                    | View   Generate                        |                                                                |
| 28. 🗌  | Sawicki, Ken                               | ksawicki@avc.edu                                     | View   Generate                        |                                                                |
| 29.    | sepulveda, lizbeth                         | lizbeth_sepulveda@yahoo.com                          | View   Generate                        |                                                                |
| 30. 🗌  | Solis Trejo, Louise                        | dasslulu@gmail.com                                   | View   Generate                        |                                                                |
| 31.    | Supe, Amber                                | ambersupe@gmail.com                                  | View   Generate                        |                                                                |
| 32. 🗌  | wallace, ashley                            | ashliebaby18@ymail.com                               | View   Generate                        |                                                                |
| 33. 🗌  | will, jackson                              | jwill@avc.edu                                        | View   Generate                        |                                                                |
| 34. 🗌  | Wilson, Tiffany                            | twilson53@avc.edu                                    | View   Generate                        |                                                                |
|        |                                            | ·                                                    | ·                                      |                                                                |
|        |                                            |                                                      | Generate                               |                                                                |
| _      |                                            | Reason Reason                                        |                                        |                                                                |

- You can view the certificate by clicking on 'View' link of corresponding student.
- Individual Student Certificate Generate: To generate the certificate and export into pdf file. Click on 'Generate' link of corresponding student.
   OR
- **Multiple Student Certificate Generate:** Select the student(s) with the help of check box and click on 'Generate' button on top/bottom.

Student Course Completion Certificate Sample File:

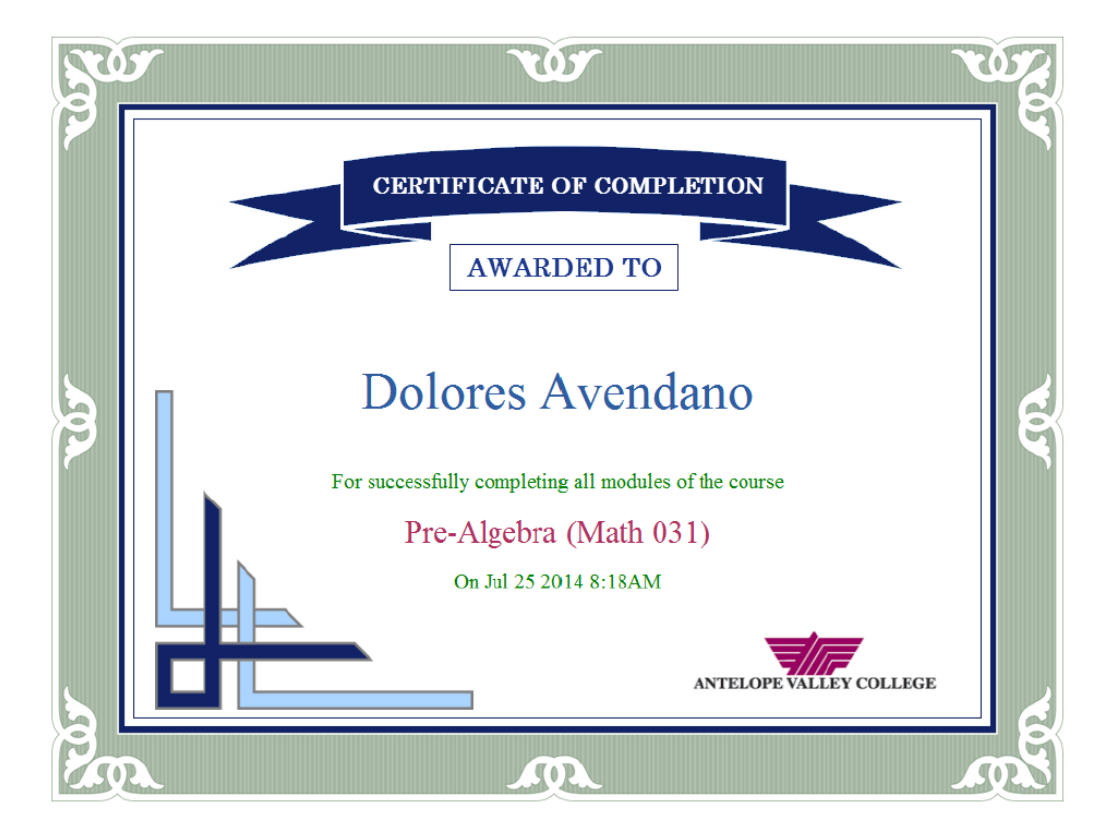

8. Assessment Listing Changes for locked sections: New prerequisite icons are added for locked sections for better visibility of prerequisite status.

| -    | TEST TITLE                                              | Grade Book<br>Category | # Q's | Max<br>Attempt | Time<br>Limit | Mode       | Module Name                             |   |            |       |     |     |
|------|---------------------------------------------------------|------------------------|-------|----------------|---------------|------------|-----------------------------------------|---|------------|-------|-----|-----|
|      |                                                         |                        |       |                |               |            | Integers                                |   | 7          |       |     |     |
| 4. 📄 | Module 1 Diagnostic Test: Whole Numbers and<br>Integers | Module Test            | 15    | 1              | NA            | Test MC/FR | Module 1: Whole<br>Numbers,<br>Integers | 1 | ٩          | Score | / 8 |     |
| 5. 📄 | Homework on Section 1.1                                 | Homework               | 7     | 10             | NA            | Homework   | Module 1: Whole<br>Numbers,<br>Integers | 0 | <b>a</b> 🔍 | Score | / 6 |     |
| 6. 📄 | Homework on Section 1.2                                 | Homework               | 6     | 10             | NA            | Homework   | Module 1: Whole<br>Numbers,<br>Integers | 2 | ē 🔍        | Score | / 8 |     |
| 7. 📄 | Homework on Section 1.3                                 | Homework               | 7     | 10             | NA            | Homework   | Module 1: Whole<br>Numbers,<br>Integers | 2 | <b>a</b> 🔍 | Score | / 6 |     |
| 8. 📄 | Homework on Section 1.4                                 | Homework               | 7     | 10             | NA            | Homework   | Module 1: Whole<br>Numbers,<br>Integers | 2 | ē 🔍        | Score | / 8 |     |
| 9. 📄 | Mastery 1 Mastery Test:-Whole numbers, Integers         | Module Test            | 15    | 1              | NA            | Test MC/FR | Module 1: Whole<br>Numbers,<br>Integers | 0 | <b>a</b> Q | Score | / 6 | -   |
|      |                                                         |                        |       |                |               |            |                                         |   | -          |       |     | - F |
|      |                                                         |                        |       | 1 <u>2</u>     |               |            |                                         |   |            |       |     |     |

#### 9. RMA work flow for 'English Course'.

### CC login:

CC should add Admin created English RMA Course at the Institution level

- Login as CC, and navigate to CC> Courses
- Click on Add Course link, Select Course Type as Developmental, Course: English RMA Course, Add Course Title and other info, once done click on Continue link.

| - Educa Salt                |                                                         |                                                   |                                                               |                          | Welcome: Prof. Stephen Ha |
|-----------------------------|---------------------------------------------------------|---------------------------------------------------|---------------------------------------------------------------|--------------------------|---------------------------|
| education @ your fingertips |                                                         |                                                   |                                                               |                          | Campus Coordinato         |
| ns Course Sections Instr    | uctors Coordinators Comm                                | unication Manage Survey                           | Reports My Profile Support He                                 | elp Logout               |                           |
| C-GA                        |                                                         |                                                   |                                                               | Online Self Training Adm | in View Instructor View   |
| urse                        |                                                         |                                                   |                                                               |                          |                           |
| ourse List                  |                                                         |                                                   |                                                               |                          |                           |
| List of Courses             |                                                         |                                                   |                                                               |                          |                           |
| Status In Use 🔻             |                                                         |                                                   |                                                               |                          |                           |
| Select Course Type All      | T Fo                                                    |                                                   |                                                               |                          |                           |
| Search by Name              | Institutional Code                                      | Created Date                                      | Block Un                                                      | -Block Add Course I      | Items Per Page View All   |
| No. Epglish PMA             | Eng RMA                                                 | 11/26/2015 4:11 AM                                | English Redesign for Augusta tech                             | Annual                   |                           |
| Course                      |                                                         | 11/20/2015 4.11 AM                                | English Redesign for Augusta tech                             |                          |                           |
| 2. ENGLISH: Create Course   |                                                         |                                                   |                                                               |                          |                           |
| 3. 05_Augus<br>1)           | Course                                                  | Type Developmental Course T                       |                                                               | ₽.                       |                           |
| 4, College Ale              | Co                                                      | urse English Redesign for Augusta tech            | View                                                          |                          | / 🖬 🔓 📔 📑                 |
|                             | * Course                                                | Title English RMA                                 |                                                               |                          |                           |
|                             | Select GradeBook Temp                                   | late Educo Grade Book Template                    |                                                               |                          |                           |
| ( <u>Note</u> : Se          | lection box will show the list of Default templates cre | ated by 'Educosoft'. You can also customize these | default settings as per your need under 'GradeBook' option in | Instructor Login)        |                           |
|                             | Institutional C                                         |                                                   |                                                               |                          |                           |
|                             | <ul> <li>Course Descrip</li> </ul>                      | tion /                                            |                                                               |                          |                           |
|                             | Кеум                                                    | prds                                              |                                                               |                          |                           |
|                             | Approa                                                  | ches 🖲 Section Level Assessments 🕖 🔍 Module       | e Level Assessments 🕖                                         |                          |                           |
|                             |                                                         | Student Menu Display Settings                     |                                                               |                          |                           |
|                             |                                                         | Continue Cancel                                   |                                                               |                          |                           |

• User will be redirected to below page, Click on Generate Course link to generate the course as shown below

| Course                               | 😮 Bac                                   | k |
|--------------------------------------|-----------------------------------------|---|
| Hierarchy Expand ALL Collapse ALL    | Save and Complete later Generate Course | ] |
| 🖃 🗁 English RMA 11                   | c                                       |   |
| 🗄 🛅 Module W1: Basic Grammar         |                                         |   |
| 🗈 🛅 Module W2: Sentence Skills       |                                         |   |
| 🗈 🛅 Module W3: Punctuation           |                                         |   |
| 🖃 🛅 Module W4: Usage and Style       |                                         |   |
| 🗈 🛅 Module W5: The Craft of Writing  |                                         |   |
| 🗄 🛅 Module W6: Paragraph Development |                                         |   |
| 🗄 🛅 Module W7: Essay Development     |                                         |   |
| 🗉 🛅 Module W8: Research              |                                         |   |
| 🗄 🛅 Module 9: English Grammar        |                                         |   |
| 🗄 🛅 Module 10: English Writing       |                                         |   |
|                                      |                                         |   |

• Once done, the above course will be listed under course list

# Creating the Developmental Term and Adding English RMA Course

- Click on Add Term link to add a new term
- Enter term details, once done click on save link as shown below

| ms Course Sections Instructor | s Coordinators Communi  | cation Manage Su                   | rvey Reports My Profi                                           | ie Support He               | lp Logout              |                                           |
|-------------------------------|-------------------------|------------------------------------|-----------------------------------------------------------------|-----------------------------|------------------------|-------------------------------------------|
| C-GA                          |                         |                                    |                                                                 |                             | Online Self Training   | Admin View Instructor View                |
| erm                           |                         |                                    |                                                                 |                             |                        |                                           |
| Term List                     |                         |                                    |                                                                 |                             |                        |                                           |
| 厚 List of Terms displayed     |                         |                                    |                                                                 |                             |                        |                                           |
|                               |                         |                                    |                                                                 |                             |                        | Add                                       |
| Term Type ALL 🔻               |                         |                                    |                                                                 |                             |                        | 0                                         |
| Term Status Active/Inactive T | ]                       |                                    |                                                                 |                             |                        | Items Per Page View All 🔻                 |
| No. Name                      | Start Date              | End Date                           | Term Type                                                       | Status                      |                        |                                           |
| 1. English RMA Term           | 11/26/2015              | 4/28/2016                          | Developmental                                                   | Active                      |                        | Course Approval                           |
| erm                           |                         |                                    |                                                                 |                             |                        |                                           |
| Add Term                      |                         |                                    |                                                                 |                             |                        |                                           |
|                               | Term Developm           | ental  Select standa register from | rd for normal registration an<br>the registered lab or locatior | d Lab for registratio<br>1. | n through Lab License  | a. For a lab license term, student can on |
|                               | Parent Term No Term E   | xists  Select parent               | t developmental term for the                                    | current term. The r         | master section data fo | r the current term will be taken from thi |
|                               | * Name English RMA      | A Term                             |                                                                 |                             |                        |                                           |
|                               | * Start Date 11/26/2015 |                                    |                                                                 |                             |                        |                                           |
|                               | * End Date 04/28/2016   |                                    |                                                                 |                             |                        |                                           |
|                               |                         |                                    |                                                                 |                             |                        |                                           |
|                               | Save                    | Cancel                             |                                                                 |                             |                        |                                           |
|                               | dho                     |                                    |                                                                 |                             |                        |                                           |
|                               | $\odot$                 |                                    |                                                                 |                             |                        |                                           |

- Click on Course Approval Link to send added course for approval.
- Admin will approve the course, once approved, Master section will be created.
- CC can add Child Section(s) under Sections Module. All the master section data will be dynamically imported to child sections

#### Instructor Login

#### **Creating Module Diagnostic Test**

- Login as Instructor to create Module Diagnostic Test
- To Add Module Assessment, Select Go link against assigned Master Section, Navigate to Assessment> View/Create Assessment
- Follow the steps to create assessments in your Master Section:
  - Click on 'Create' button on the assessment list screen.
  - Select the assessment Type as '*Module Diagnostic Test*'

| Add New Assessment                 |                                                                                                   |
|------------------------------------|---------------------------------------------------------------------------------------------------|
| Assessment Type                    | Module Diagnostic Test                                                                            |
| * Title                            | MDT Module 1                                                                                      |
| Select assessment mode (based on ) | predefined setting or custom settings).                                                           |
|                                    | ® Standard mode (predefined settings) [Test MC (RMA English Course) 🔻 View selected mode Settings |
|                                    | Custom mode (select your own settings)                                                            |
|                                    |                                                                                                   |
| * Course Module                    | Module W1: Basic Grammar                                                                          |
| * Category                         | Test V                                                                                            |
| * Maximum Attempts                 | 2                                                                                                 |
| Weight                             | 2                                                                                                 |
| Estimated date of completion       | 02/25/2016 III                                                                                    |
|                                    | Allot time for entire assessment                                                                  |
| Can take from                      | Anywhere •                                                                                        |
| * Minimum score for proficiency    | 50 %                                                                                              |
|                                    | 🗹 Yes, Create a automatic quiz by default with max attempts 🔄                                     |
|                                    |                                                                                                   |
|                                    | Continue Const                                                                                    |
|                                    | Continue Cancer                                                                                   |

- Name the test and select module title from the *Course Module* drop-down menu to link the test with the preferred module
- Select Test Mode as Test MC (RMA English Course), designed for RMA English Course.
- Use the *Category* drop-down menu to associate the test with the desired Grade Book category.
- Once done, fill other vital information such as Minimum Proficiency Score, Estimated date of Completion, Max Attempts etc.
- In English RMA Courses, User can create only Auto-Quiz based on section selection unlike Other RMA Courses, where User has provision to create both Auto-Quiz and Auto-Homework
- Check ✓ against Create Auto-Quiz and specify maximum attempts, Once done Click on Continue link
- Click on *'Continue'* button to select the section/ topic you wish to include in the test and after selection click on *'Continue'*.
- **'Question Concept'** listing screen consist of multiple Question Concepts, User can enter number of concepts wrt. Section which needs to be included in MDT.
- $\circ$  Application will randomly select that many questions randomly from each section.
- For Example from below screen, There are 97 Question Concepts in section 1.1, out of which user wants to add 2 Question Concepts, in this case application will add 2 Question randomly from that section. Same applies to other section as well.

| Randomize Question                             |                         |                             |                          |
|------------------------------------------------|-------------------------|-----------------------------|--------------------------|
| Please Enter No. of Questions to be Randomized |                         |                             |                          |
|                                                | MDT Module 1            |                             | Add/Edit Level Selection |
|                                                | Save Cancel             |                             |                          |
| 1.1 Parts of speech, phrases, and<br>Clauses   | Total no of concept: 97 | Enter number of concept : 2 | Calculator               |
| Question Concept Description                   |                         |                             | Versions                 |
| 1 ERBG11a01                                    |                         | View                        | 1                        |
| 2 ERBG11a02                                    |                         | View                        | 1                        |
| 3 ERBG11a03                                    |                         | View                        | 1                        |
| 4 ERBG11a04                                    |                         | View                        | 1                        |
| 5 ERBG11a05                                    |                         | View                        | 1                        |
| 6 ERBG11a06                                    |                         | View                        | 1                        |
| 7 ERBG11a07                                    |                         | View                        | 1                        |
| 8 ERBG11a08                                    |                         | View                        | 1                        |

• Once done, Click on Save link,

Pandomizatio

• Click on **Save Assessment** link to save the assessment.

|    | English          | RMA Term (11/26/2015 - 4/28/2016) English RMA                                                                                                    | Admin View CC View                     | Student View Student Login LCS Login                                                                                                    |
|----|------------------|----------------------------------------------------------------------------------------------------|----------------------------------------|----------------------------------------------------------------------------------------------------|
|    |                  |                                                                                                    |                                        | Hide pane                                                                                                    |
| те | tal nun          | ber of questions : 6 MDT Module 1                                                                                                    |                                        | ''''' Header / Title                                                                                                    |
|    |                  | Header Name : MDT Module 1                                                                                                    |                                        | Add Instruction                                                                                                    |
| -  | 🗹 Pa             | rt - I                                                                                                    |                                        | Header for Printing                                                                                                    |
|    | Level            | Name : 1.1 Parts of speech, phrases, and Clauses                                                                                                    |                                        | ∢ Title                                                                                                    |
|    | Note :<br>each c | 2 Question Concept(s) will be randomly selected from question concepts listed below and 1<br>if the selected question concepts.                                                                                         | version will be randomly selected from | '''' Manage Question/Test Part                                                                                                    |
|    | 1                | ERBG11a01;                                                                                                    |                                        | Edit Test Part                                                                                                    |
|    |                  | Sample Version                                                                                                    | Versions                               | Add/Delete Questions                                                                                                    |
|    | 2                | Identify whether the prepositional phrase underlined in<br>the sentence is an adjective or an adverb phrase.<br>Throughout winter, we enjoyed the snow and cold.<br>a) Adverb Phrase<br>b) Adjective Phrase<br>Experies | 1                                      | <ul> <li><sup>10°</sup> other Options</li> <li>Edit Settings</li> <li>Preview</li> <li>Auto Practice Setting</li> <li>✓ Create Auto Practice</li> <li>✓ Active Auto Practice</li> </ul> |
|    |                  | Sample Version                                                                                                    | Versions                               | Create Automatic                                                                                                    |
|    |                  | Identify whether the prepositional phrase underlined in the sentence is an adjective or an adverb phrase.                                                                                                    | 1                                      | <ul> <li>Quiz with max attempts 5</li> <li>Save Assessment</li> <li>Save Assessment as Active</li> </ul>                                                                                |
|    |                  | The ship <u>with the beautiful sails</u> turned west.                                                                                                    |                                        | Save and Complete later                                                                                                    |
|    |                  | a) Adverb Phrase<br>b) Adjective Phrase                                                                                                    |                                        | 4 Cancel<br><sup>1世</sup> Printing Options                                                                                                    |

• Saved MDT Assessment, will be listed in Assessment list page as shown.

| View/Create Assessment   |                                      |                           |             |                |               |                                             |                             |                         |                 |
|--------------------------|--------------------------------------|---------------------------|-------------|----------------|---------------|---------------------------------------------|-----------------------------|-------------------------|-----------------|
|                          |                                      |                           |             |                |               |                                             |                             |                         |                 |
| 📴 List of Assessments ar | e displayed. To View/Edit Assessment | , click "View/Edit" link. | To Create A | ssessment cli  | ck "Create"   | button.                                     |                             |                         |                 |
| Assessment Type          | All                                  | •                         |             |                |               |                                             |                             | Items F                 | er Page 75 🔻    |
| Course Module            | All                                  | ¥                         |             |                |               |                                             | Search                      |                         | 20              |
| Grade Book Category      | All                                  |                           |             |                |               |                                             | Filter By Date              | of Creation Select Date |                 |
| Active                   | All 🔻                                |                           |             | <b>9</b>       | Ireate 🔂      | Set Prerequisites                           | 💠 Change Setti              | ngs More Assessment T   | ools 🔽 💢 Delete |
|                          | TEST TITLE                           | Grade Book<br>Category    | # Q's       | Max<br>Attempt | Time<br>Limit | Mode                                        | Module Name                 |                         |                 |
| 1. MDT Module 1 (Pro     | actice)                              | NA                        | 6           | 5              | NA            | Practice                                    | Module W1:<br>Basic Grammar | n 🔁 🔿                   | Score 🥒 💼       |
| 2. MDT Module 1          | ۲                                    | Test                      | 6           | 1              | NA            | Test MC (RMA<br>English Course)             | Module W1:<br>Basic Grammar | 2 🖶 🔍                   | Score 🥒 💼       |
| 3. Quiz on Section 1.    | 1                                    | Quiz                      | 50          | 5              | NA            | Auto Section<br>Quiz(RMA<br>English Course) | Module W1:<br>Basic Grammar | 2 🗟 🖶 🔍                 | Score 🥖 💼       |
| 4. Quiz on Section 1.    | 2                                    | Quiz                      | 50          | 5              | NA            | Auto Section<br>Quiz(RMA<br>English Course) | Module W1:<br>Basic Grammar | 2 🗟 🖶 🔍                 | Score 🥒 💼       |
| 5. Quiz on Section 1.    | 3                                    | Quiz                      | 50          | 5              | NA            | Auto Section<br>Quiz(RMA<br>English Course) | Module W1:<br>Basic Grammar | 2 🗟 🖶 🔍                 | Score 🥒 💼       |

#### **Creating Module Mastery Test:**

For English RMA courses, User can create Descriptive Module Mastery Test (**Drop box MMT**) apart from Regular MMT.

Regular MMT Creation flow will remain same, expect Question concept Screen, for English RMA Courses, user needs to enter number of concepts which he needs to include in MMT, Application will randomly select that many number of questions from section(Similar to MDT Question concept Selection)

#### Creating Module Mastery Test (Drop Box) - Descriptive type MMT

- Follow the steps to create assessment in your Master Section:
  - o Click on 'Create' button on the assessment list screen.
  - Select the assessment Type as 'Module Mastery Test (Drop Box)'
  - Name the test and select module title from the *Course Module* drop-down menu to link the test with the preferred module

| Add Assessment                         |                                 |                  |                    |         |
|----------------------------------------|---------------------------------|------------------|--------------------|---------|
| Add New Assessment                     |                                 |                  |                    |         |
| Assessment Type                        | Module Mastery Test(Dorpbox)    |                  |                    |         |
| * Title                                | MMT DropBox Assessment Module 1 |                  |                    |         |
|                                        |                                 |                  |                    |         |
| * Course Module                        | Module W1: Basic Grammar        |                  |                    |         |
| * Category                             | Test                            |                  |                    |         |
| Weight                                 | 1                               |                  |                    |         |
| Estimated date of completion           | 03/23/2016                      |                  |                    |         |
| * Minimum score for proficiency        | <mark>50</mark> %               |                  |                    |         |
|                                        |                                 |                  |                    |         |
| 🖯 Select Prerequisite (learning activi | ity and assessment)             |                  |                    |         |
| Assessment Learning Activiti           | es Attendance                   |                  |                    |         |
| ShowAll Homework Qu                    | izzes Handgrade Custom          |                  |                    |         |
|                                        |                                 |                  |                    |         |
|                                        | PreRequiste Item                | Minimum Score(%) | Estimated End Date |         |
| Quiz on Section 1.3                    | T                               | 50               | 11/26/2015         | Preview |
|                                        |                                 |                  |                    |         |

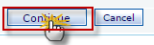

- Use the *Category* drop-down menu to associate the test with the desired Grade Book category.
- Be sure to fill in the needed information in the *Maximum Attempts* and *Minimum score for proficiency* fields.
- User can manually add prerequisites(Assessment, Lo's etc), by clicking on Set Prerequisite link
- Once done click on **Continue** link.

| Aud/ Eult Assignments       |       |                                                                |       |        |          |  |  |  |  |  |
|-----------------------------|-------|----------------------------------------------------------------|-------|--------|----------|--|--|--|--|--|
| * Title                     | ммт м | odule 1                                                        |       |        |          |  |  |  |  |  |
|                             | A -   | 🗴 • 🗞 • Times New • 16px • Zoom • 🖨 🏦 🐰 🖓 🗃 🖪 🕒 🛛 • 💖 👔 🔛 🛪 ×. |       |        |          |  |  |  |  |  |
|                             | MMI   | Question                                                       |       |        |          |  |  |  |  |  |
| * Question Test/Description |       |                                                                |       |        |          |  |  |  |  |  |
|                             |       |                                                                |       |        |          |  |  |  |  |  |
|                             |       |                                                                |       |        |          |  |  |  |  |  |
|                             | 🦯 De  | esign 🔍 Preview                                                |       |        |          |  |  |  |  |  |
| Submission status           | 🕑 Mal | ke assignment as active                                        |       |        |          |  |  |  |  |  |
| * Submission options        | ● тур | be-in the answer $\bigcirc$ Upload the answer file             |       |        |          |  |  |  |  |  |
|                             |       | w students to Cut/Copy/Paste in the Text Edi                   | itor. |        |          |  |  |  |  |  |
| * Max Score                 | 100   | Apply Rubrics Add New Rubrics                                  |       |        |          |  |  |  |  |  |
|                             | SI.No | Rubrics Name                                                   | Score | Delete | Comments |  |  |  |  |  |
|                             | 1.    | Grammar                                                        | 20.00 | ×      |          |  |  |  |  |  |
|                             | 2.    | Spelling                                                       | 20.00 | $\sim$ |          |  |  |  |  |  |
|                             | з.    | Sentence structure                                             | 20.00 | ×      |          |  |  |  |  |  |
|                             | 4.    | Context                                                        | 20.00 | ×      |          |  |  |  |  |  |
|                             | 5.    | vocab                                                          | 20.00 | ×      |          |  |  |  |  |  |
|                             |       |                                                                | s     |        | Cancel   |  |  |  |  |  |
|                             |       |                                                                | רייה  |        |          |  |  |  |  |  |

- Drop box Assessment Creation page will be displayed, Enter Mastery Test Question, Submission options and Maximum Score
- User can apply Rubrics, By clicking on check box 🗹 against Apply Rubrics option
- Click on save link to save MMT Drop box assessment, will be listed in Assessment list Screen.

**Note:** Unlike Regular MMT, MMT Drop Box Assessment will be mandatory even if student meets the proficiency in MDT, Student should achieve proficiency in **MMT Drop Box Assessment** to move to next module

**Regular RMA flow:** 

Ń

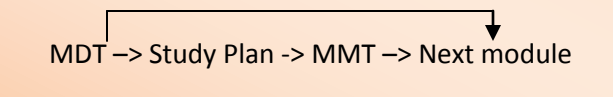

RMA with MMT Drop Box

MDT -> Study Plan -> MMT Drop Box -> Next module

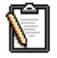

**Note 2**: MMT Drop Box will have either Study Plan or MDT as prerequisite (Whichever is applicable) and Drop box should be manually graded and should have proficiency score.

**Note 3**: For English RMA courses, the Study Plan generated contains Tutorials, Review and Sectional Quiz.

**Note 4**: MMT can be created in either of two ways i.e. Regular Assessment and Drop Box Assessment. It is no where related to Drop box Assessment, MMT Drop Box Assessment will not be list under Assessment>Drop Box

#### **Student Login:**

Follow the steps to take *Module Placement Test* from your login:

• Select Course Tools  $\rightarrow$  Assessments from the navigation bar.

|                                                                                                    | tudent     |
|----------------------------------------------------------------------------------------------------|------------|
| Home My Profile My Instructor Support User Guides FA                                                                                                    | Logout     |
| ELC-GA   English RMA Term   English RMA   RMA Sec 1 🔁 Contact Instructor : Hawkins Stephen 🧿 Admin Yew Back to Instructor Cha                                                                                                    | nge Course |
| Course Tools Assessment                                                                                                    |            |
| Syllabus Module Placement Test(s) Module Diagnostic Test(s) Study Plan Test(s) Module Mastery Test(s)                                                                                                    |            |
| U Tutorials 📳 List of module diagnostic assessments to be taken before starting the module.                                                                                                    |            |
| Study Plan Course Module Module W1: Basic Grammar Items Per Page: 75                                                                                                    | •          |
| MMT Auto HW No. Title Grade Book Category #Q's Attempts Time Limit Date Module %Score State                                                                                                    | IS         |
| Assessments 1. MDT Module 1 (Practice) NA 6 0 of 5 NA 2/25/2016 Module W1: NA Prat                                                                                                    | tice       |
| Image: Module 1         Test         6         0 of 1         NA         2/25/2016         Module W1:         NA           Image: Module 1         Test         6         0 of 1         NA         2/25/2016         Module W1:         NA | <u></u>    |

• On the Module Placement Test tab, click on 'Take' button to open test panel.

| Instruct       Module Placement Test       Module Placement Test       Not       Not <t< th=""><th>A https://dev.educosoft.c</th><th>om/PGCC/Assessments/StudentTestPaper-M.asps?rm=nGkOkc9jDQDbpvbdw8i7a10HGa26gPFEC%2fki%2bu27nfX1bj28VAOs%2fv8ruTsglQGIP719R2ZmV%3d</th><th><u> </u></th></t<>                                                                                                    | A https://dev.educosoft.c | om/PGCC/Assessments/StudentTestPaper-M.asps?rm=nGkOkc9jDQDbpvbdw8i7a10HGa26gPFEC%2fki%2bu27nfX1bj28VAOs%2fv8ruTsglQGIP719R2ZmV%3d                      | <u> </u>           |
|----------------------------------------------------------------------------------------------------|---------------------------|----------------------------------------------------------------------------------------------------|--------------------|
| Part - 1       Part - 0       Output - 0       Submit Assessment         1       2       3       4       9       0       0       0       0       0       0       0       0       0       0       0       0       0       0       0       0       0       0       0       0       0       0       0       0       0       0       0       0       0       0       0       0       0       0       0       0       0       0       0       0       0       0       0       0       0       0       0       0       0       0       0       0       0       0       0       0       0       0       0       0       0       0       0       0       0       0       0       0       0       0       0       0       0       0       0       0       0       0       0       0       0       0       0       0       0       0       0       0       0       0       0       0       0       0       0       0       0       0       0       0       0       0       0       0       0       0       0<                                                                                                    | & Mr DMS USER12           | Mediale Disconnect Text                                                                                                    | Time not alloted 🛞 |
| Page 1 of 10         Cath Assessment           I         Provide         Next         Submit Assessment           I         I         Name the place value of 5 in 345,129.         B11105         Weight:1           a) = thousand         b) = ten thousand         c) = hundred         d) = ten           I         I         Name the place value of 5 in 345,129.         IIII 05         Weight:1           a) = thousand         b) = ten thousand         c) = hundred         IIIII 05         Weight:1         IIIII 05           I         IIIII 05         Weight:1         IIIII 05         Weight:1         IIIII 05         IIIII 05                                                                                                    |                           | Module Placement Test                                                                                                    | No timer 🚫         |
| Not         State         State         S                                                                                                    | Part - I                  | Page 1 of 10                                                                                                    | ZASKENY INSTRUCTOR |
| Total Ausside State State Sta |                           | Previous Next                                                                                                    | Submit Assessment  |
| Not Attempted Attempted                                                                                                    |                           | <ul> <li>1) Name the place value of 5 in 345,129.</li> <li>a) ● thousand</li> <li>b) ● ten thousand</li> <li>c) ● hundred</li> <li>d) ● ten</li> </ul> | Weight:1           |
| Attempted Attempted                                                                                                    |                           |                                                                                                    |                    |
| Attempted C Previous Next Submit Assessment                                                                                                    | UNot Attempted            |                                                                                                    | -                  |
| Previous Next Submit Assessment                                                                                                    | Attempteo                 |                                                                                                    |                    |
|                                                                                                    |                           | Previous Next                                                                                                    | Submit Assessment  |

• Prove your efficiency by responding to the questions and click on Submit after trying all the questions.

#### Scenario 1

If you achieve minimum proficiency score in all the questions tagged to a module, Study Plan (without Tutorials, Reviews and Quiz) will be built from there you can take Drop Box MMT Assessment directly or else you can navigate to Course Tools→ Assessments→
 Module Mastery Test link to take MMT Drop Box Assessment

|                      |              |              |                      |                                         |                           |           |             |               | Home      | My Profi           | ile My | Instructo | or Suj | pport User Guides | FAQ Logou     |
|----------------------|--------------|--------------|----------------------|-----------------------------------------|---------------------------|-----------|-------------|---------------|-----------|--------------------|--------|-----------|--------|-------------------|---------------|
| ELC-GA   English RMA | Term   Engli | ish RMA      | RMA Sec 1            |                                         |                           | € (       | Contact Ins | tructor       | : Hawkins | 5 Stephen          | O Adr  | min View  | Back   | to Instructor     | Change Course |
| X Course Tools       | Study DI-    |              |                      |                                         |                           |           |             |               |           |                    |        |           |        |                   |               |
| 🔽 Syllabus           | Study Pic    |              |                      |                                         |                           |           |             |               |           |                    |        |           |        |                   |               |
| 🛄 Tutorials          | 厚 Study      | y plan is bi | uilt based on the    | deficiencies identifie                  | l in Module Diag          | nostic ar | d Graded    | Tests.        |           |                    |        |           |        |                   |               |
| Stody Plan           |              |              |                      |                                         |                           |           |             |               |           |                    |        |           |        |                   |               |
| MM()uto HW           |              |              |                      |                                         |                           |           |             |               |           |                    | Show   | all Modul | es     | 🔗 Show what I ne  | ed to review  |
| Assessments          |              |              |                      |                                         |                           |           |             |               |           |                    |        |           |        |                   |               |
| 🗳 Dropbox            | Madula /     | Castion      |                      |                                         |                           |           | T#0 in M    | ADT           | T#Q-C in  | % Se in I          |        | Q in HW - |        |                   |               |
| My Progress          | module /     | Section      |                      |                                         |                           |           | T#Q1IIN     |               | MDT       | 76 SC III 1        |        | Quiz      |        |                   |               |
| Activity Report      | - Eng        | jlish Rede   | esign for Augus      | ta tech                                 |                           |           |             |               |           |                    |        |           |        |                   | -             |
| ♣ Attendance         | M            | Module W1    | 1: Basic Gramm       | ar                                      | Active Mo                 | odule     |             |               |           |                    |        |           |        | Mastery Test      |               |
| <b>5</b> como 540    |              |              | cocoment             |                                         |                           |           |             |               |           |                    |        | Г         | cl     |                   |               |
|                      |              | A            |                      |                                         |                           |           |             |               |           |                    |        |           | Close  | _                 |               |
|                      |              | 1            | Pre-Course as        | sessment for setting                    | the start modul           | e in the  | course.     |               |           |                    |        |           |        |                   |               |
|                      |              | 1            | No.                  | Title                                   | Grade Book<br>Category    | #Q's      | Attempts    | Time<br>Limit | Date      | Module             | %Score | e St      | atus   |                   |               |
|                      |              |              | 1. MMT Module        | 1                                       | Test                      | 0         | 0 of 1      | NA            | 3/23/2016 | Module W1<br>Basic | : 0    | Та        | ke     |                   |               |
|                      |              |              |                      |                                         |                           |           |             |               | 11.55 (14 | Grammar            |        |           | "      |                   |               |
|                      |              |              |                      |                                         |                           |           |             |               |           |                    |        |           |        |                   |               |
|                      |              | Sub          | mission              |                                         |                           |           |             |               |           |                    |        |           | 🔇 Ва   | dk                |               |
|                      |              | Su           | ibmit Assignment     | ts by clicking on submit butto          | n.                        |           |             |               |           |                    |        |           |        |                   |               |
|                      |              |              | 2. You can save assi | nments by clicking save as d            | raft button for later sul | bmission. |             |               |           |                    |        |           |        |                   |               |
|                      |              |              | Posted Date :        | 11/26/2015                              |                           |           |             |               |           |                    |        |           |        |                   |               |
|                      |              |              | Answei               |                                         |                           |           |             | 0 . 40        |           | ×                  |        |           |        |                   |               |
|                      |              |              |                      | Ans MMT                                 | • lopx • Zoom •           | No na se  |             |               | ( 121 ×   | <b>A</b> 1         | -      |           |        |                   |               |
|                      |              |              |                      | a mary allerian. I                      |                           |           |             |               |           |                    |        |           |        |                   |               |
|                      |              |              |                      |                                         |                           |           |             |               |           |                    |        |           |        |                   |               |
|                      |              |              |                      |                                         |                           |           |             |               |           |                    |        |           |        |                   |               |
|                      |              |              |                      |                                         |                           |           |             |               |           |                    |        |           |        |                   |               |
|                      |              |              |                      |                                         |                           |           |             |               |           |                    |        |           |        |                   |               |
|                      |              |              |                      |                                         |                           |           |             |               |           |                    |        |           |        |                   |               |
|                      |              |              |                      |                                         |                           |           |             |               |           |                    |        |           |        |                   |               |
|                      |              |              |                      | Preview                                 |                           |           |             |               |           |                    | _      |           |        |                   |               |
|                      |              |              |                      | • · · · · · · · · · · · · · · · · · · · | Sub                       | mit       | Sav         | e As Draft    |           |                    |        |           |        |                   |               |
|                      |              |              |                      |                                         |                           | 5         |             |               |           |                    |        |           |        |                   |               |

• You can take MMT DB Assessment, by Clicking on Take link, Type in/Upload your answer based on Submission option, and click on Submit link to submit for manual evaluation, you can save and submit it later by clicking on Save as Drafts Link

# Instructor MMT Drop Box Evaluation

• Click on Score link corresponding to MMT DB Assessment.

| View/Create Assessment |                                     |                             |             |                |               |                                             |                             |                                                                                                    |                  |
|------------------------|-------------------------------------|-----------------------------|-------------|----------------|---------------|---------------------------------------------|-----------------------------|----------------------------------------------------------------------------------------------------|------------------|
|                        |                                     |                             |             |                |               |                                             |                             |                                                                                                    |                  |
| List of Assessments    | are displayed. To View/Edit Assessm | ent, click "View/Edit" link | To Create A | Assessment cl  | ick "Create'  | button.                                     |                             |                                                                                                    |                  |
| Assessment Type        | All                                 | ٣                           |             |                |               |                                             |                             | Items                                                                                                    | Per Page 75 🔻    |
| Course Module          | All                                 | T                           |             |                |               |                                             | Search                      |                                                                                                    | 20               |
| Grade Book Category    | All                                 |                             |             |                |               |                                             | Filter By Date              | of Creation Select Date                                                                                                    |                  |
| Active                 | All                                 |                             |             | -              | Create [      | Set Prerequisites                           | 🕸 Change Setti              | ngs More Assessment                                                                                                    | Tools 🔽 💢 Delete |
|                        | TEST TITLE                          | Grade Book<br>Category      | # Q's       | Max<br>Attempt | Time<br>Limit | Mode                                        | Module Name                 |                                                                                                    |                  |
| 1. MDT Module 1 (      | Practice)                           | NA                          | 6           | 5              | NA            | Practice                                    | Module W1:<br>Basic Grammar | <ul> <li>Image: Image: Ima</li></ul> | Score 🖉 📋        |
| 2. MDT Module 1        |                                     | Test                        | 6           | 1              | NA            | Test MC (RMA<br>English Course)             | Module W1:<br>Basic Grammar | 🖉 🖶 🔍 ddd                                                                                                    | Score 🥒 🛅        |
| 3. Quiz on Section     | 1.1                                 | Quiz                        | 50          | 5              | NA            | Auto Section<br>Quiz(RMA<br>English Course) | Module W1:<br>Basic Grammar | 2 🕞 🖶 🔍                                                                                                    | Score 🥒 💼        |
| 4. Quiz on Section     | 1.2                                 | Quiz                        | 50          | 5              | NA            | Auto Section<br>Quiz(RMA<br>English Course) | Module W1:<br>Basic Grammar | 2 🗟 🖶 🔍                                                                                                    | Score 🥒 🛅        |
| 5. Quiz on Section     | 1.3                                 | Quiz                        | 50          | 5              | NA            | Auto Section<br>Quiz(RMA<br>English Course) | Module W1:<br>Basic Grammar |                                                                                                    | Score 🖉 🛅        |
| 6. MMT Module 1        |                                     | Test                        | NA          | NA             | NA            | DropBox                                     | Module W1:<br>Basic Grammar | 2 🗟                                                                                                    | see 2 🖬          |

- Award Scores based on Rubrics (if Imposed)
- Once done click on Save link, If Student achieves proficiency, he/she will be moved to next module else they will be retained in same module

| Scores                   |                                                                                                    |                       | 🛟 Bad              |
|--------------------------|----------------------------------------------------------------------------------------------------|-----------------------|--------------------|
| Stude                    | nt's List                                                                                                    |                       |                    |
| F 1<br>2<br>3<br>it<br>4 | List of students who have submitted the assignment.<br>Highlight error for suggestion by selecting the word from the student response and click on highlight button.<br>. After highlighting the words click on size icon and all highlighted items will be referred in comment dialogue box where you can enter your comments for the highlighted<br>ems. |                       |                    |
| Assig                    |                                                                                                    |                       | av Score + 100     |
| Minin                    |                                                                                                    | Expand All            | Collance All       |
|                          | unit score for profilecting - 00%                                                                                                    | Expand Air            | Collapse All       |
| Θ                        | s1v, testv Submitted Date : 11/26/2015 Add Comments 😡 Send E-mail 🖻                                                                                                    | Resubmit Subm         | issions History    |
|                          |                                                                                                    | Name                  | Score Max<br>Score |
|                          | Ans MMT                                                                                                    | Grammar               | 17 20              |
|                          |                                                                                                    | Spelling              | 15 20              |
|                          |                                                                                                    | Sentence<br>structure | 15 20              |
|                          |                                                                                                    | Context               | 18 20              |
|                          |                                                                                                    | vocab                 | 15 20              |
|                          | Cancel Cancel                                                                                                    | L                     |                    |

• Instructor can ask student to resubmit the assessment by clicking on Resubmit link corresponding to student response.

| Sco | res                         |                                                                                                    |                                                                                                    |                      |             | 🔇 Bac                    |
|-----|-----------------------------|----------------------------------------------------------------------------------------------------|----------------------------------------------------------------------------------------------------|----------------------|-------------|--------------------------|
| Stu | Ident                       | t's List                                                                                                    |                                                                                                    |                      |             |                          |
| (   | 1.<br>2.<br>3.<br>ite<br>4. | List of students who have submitted the assignme<br>Highlight error for suggestion by selecting the wor<br>After highlighting the words click on 🔽 icon and a<br>ms.<br>Enter the score and click on Save | nt.<br>d from the student response and click on highlight button.<br>Il highlighted items will be referred in comment dialogue box where you can enter your comments for the highlighted |                      |             |                          |
| As  | sign                        | ment Title : MMT Module 1                                                                                                    |                                                                                                    |                      |             |                          |
| Qu  | esti                        | on Description : MMT Question                                                                                                    |                                                                                                    |                      | Max Sc      | ore : 100                |
| Mi  | nimu                        | um score for proficiency : 50%                                                                                                    |                                                                                                    | Expand               | All         | Collapse All             |
|     |                             |                                                                                                    |                                                                                                    |                      |             |                          |
|     | Θ                           | s1v, testv                                                                                                    | 🗣 Comment for Resubmitting assignment 🔀                                                                                                    | Resubmit             | Submission  | ns History               |
|     |                             | Ans MMT                                                                                                    | instructor Comments                                                                                                    | Name<br>Grammar      | Score<br>17 | <sup>e</sup> Score<br>20 |
|     |                             |                                                                                                    |                                                                                                    | Spelling<br>Septence | 15          | 20                       |
|     |                             |                                                                                                    |                                                                                                    | structure            | 15          | 20                       |
|     |                             |                                                                                                    |                                                                                                    | Context              | 18          | 20                       |
|     |                             |                                                                                                    | Allow, Resubmit Cancel                                                                                                    | vocab                | 15          | ] 20                     |
|     |                             |                                                                                                    | Cancel                                                                                                    |                      |             |                          |

#### Scenario 2:

• If you fail to achieve minimum proficiency in MDT, **Study plan** will be built based on MDT Performance and determines the concepts where you need improvement.

| 🕅 Course Tools       | Study Plan                                                                              |              |              |         |               |                              |  |
|----------------------|-----------------------------------------------------------------------------------------|--------------|--------------|---------|---------------|------------------------------|--|
| Syllabus             |                                                                                         |              |              |         |               |                              |  |
| 🔱 Tutorials          | > 厚 Study plan is built based on the deficiencies identified in Module Diagnostic and G | raded Tests. |              |         |               |                              |  |
| 📄 Study Plan 🛛 🗸     |                                                                                         |              |              |         |               |                              |  |
| MMT Auto HW          |                                                                                         |              |              | Sho     | w all Modules | 📝 Show what I need to review |  |
| Assessments          |                                                                                         |              |              |         |               |                              |  |
| 👙 Dropbox            | Module / Section                                                                        | T#Q in       | T#Q-C in     | % Sc in | T#Q in HW     |                              |  |
| My Progress          |                                                                                         | MDT          | MDT          | MDT     | - Quiz        |                              |  |
| Activity Report      | <ul> <li>English Redesign for Augusta tech</li> </ul>                                   |              |              |         |               |                              |  |
| lacktrick Attendance | - Module W1: Basic Grammar Active Module                                                |              |              |         |               | Mastery Test                 |  |
| 🐻 Course FAQ         | 1.3 Nouns                                                                               | 2            | 0            | 0%      | 50            | Ouiz on Section 1.3 (0%)     |  |
| 😃 Bookmarks          | Tutorial: Overview - Basic parts of English Grammar                                     | 00:00:00     |              |         |               |                              |  |
| 🛍 Notepad            | Tutorial: Nouns – Different Kinds                                                       | 00:00:00     |              |         |               |                              |  |
| Print Assessment     | Review: Identifying kinds of Nouns as Subjects / Objects                                | O More stud  | ly required! |         | 00:00:00      |                              |  |

- You need to spend specific time on tutorials and reviews,
- Click on the name of any objective to open tutorial screen and access corresponding study material for that objective.
- Once done, you have to take sectional Quiz (Tutorials and Reviews are tagged as Prerequisites to sectional Quiz by the system).

|                      |                   |               |                                                                                            |                                                   |                                           | Home M        | / Profile 1           | y Instruct          | or Support   | User Guide       | s FAQ Log     |
|----------------------|-------------------|---------------|--------------------------------------------------------------------------------------------|---------------------------------------------------|-------------------------------------------|---------------|-----------------------|---------------------|--------------|------------------|---------------|
| ELC-GA   English RMA | Term   English RJ | MA   RMA S    | ec 1                                                                                       | n Conta                                           | ct Instructor :                           | Hawkins Ste   | phen 🕜 🛛              | Admin View          | Back to Inst | ructor           | Change Cou    |
| 🔀 Course Tools       |                   |               |                                                                                            |                                                   |                                           |               |                       |                     |              |                  |               |
| Syllabus             | Study Plan        |               |                                                                                            |                                                   |                                           |               |                       |                     |              |                  |               |
| U Tutorials          | 📴 Study plan i    | is built base | d on the deficiencies identified in M                                                      | odule Diagnostic and Gr                           | aded Tests.                               |               |                       |                     |              |                  |               |
| Study Plan           |                   |               |                                                                                            |                                                   |                                           |               |                       |                     |              |                  |               |
| MMT Auto HW          |                   |               |                                                                                            |                                                   |                                           |               | sh                    | ow all Modu         | les 🧷        | Show what I n    | eed to review |
| Assessments          |                   |               |                                                                                            |                                                   |                                           |               |                       |                     |              |                  |               |
| Dropbox              | Module / Section  | n             |                                                                                            |                                                   | T#Q in MDT                                | T#Q-C in      | % Sc in               | T#Q in H            | N            |                  |               |
| My Progress          | English D         | adasian fa    | Augusta tash                                                                               |                                                   |                                           | MDT           | MDT                   | - Quiz              |              |                  |               |
| Activity Report      | English R         | edesign fo    | r Augusta tech                                                                             |                                                   |                                           |               |                       |                     |              |                  |               |
| Attendance           | Produce           | s wr. basic   | di animai                                                                                  | Active Module                                     | 1.00                                      |               |                       | _                   |              | Masiliti         | <u>191</u>    |
| Course FAQ           | 3-1.              | 3 Nouns       |                                                                                            |                                                   | Section                                   | activities o  | ompleted              |                     | V Quiz       | on Section 1.3 ( | 98.00%)       |
| Bookmarks            | - H               | Tutorial:     | Overview - Basic parts of Engli                                                            | sh Grammar                                        |                                           |               |                       |                     |              | 00:02            | :03           |
| Notepad              | H                 | Tutorial:     | Nouns – Different Kinds                                                                    |                                                   | <b>V</b>                                  |               |                       |                     |              | 0 00:01          | :02           |
| Print Assessment     | 1 4               | Review: I     | dentifying kinds of Nouns as S                                                             | ubjects / Objects                                 | 12                                        |               |                       |                     |              | 0                |               |
|                      |                   |               |                                                                                            |                                                   |                                           |               |                       |                     |              | 00:04            | 22            |
|                      |                   | Student       | estPaperList - Mozilla Firefox                                                             |                                                   |                                           |               |                       |                     | -            |                  | ×             |
|                      |                   | 100110        |                                                                                            |                                                   |                                           |               |                       |                     |              |                  |               |
|                      |                   | @ 13          | 7.116.84.172/PGCC/Assessment                                                               | s/StudyPlanStudentTe                              | stPaperList-M                             | .aspx?tabValu | ie=18develi           | d=6640518a          | module=6640  | 50 🖬 🥐           | -             |
|                      |                   | Asse          | essment                                                                                    |                                                   |                                           |               |                       |                     |              | Close            |               |
|                      |                   |               | Pre-Course assessment for setting                                                          | the start module in the                           | course                                    |               |                       |                     |              |                  |               |
|                      |                   | No.           | Title                                                                                      | Grade Book<br>Category                            | #Q's Atte                                 | mpts Time     | Date                  | Module              | %Score       | Status           |               |
|                      |                   | 1.            | MMT Module 1                                                                               | Test                                              | 0 0 0                                     | 1 NA          | 3/23/2016<br>11:59 PM | Module W1:<br>Basic | 0            |                  |               |
|                      |                   |               |                                                                                            |                                                   |                                           |               |                       | Grammar             |              | 1                |               |
|                      |                   |               | Submitsion<br>Submit Assignment                                                            |                                                   |                                           |               |                       |                     | Ques         |                  |               |
|                      |                   |               | 1. Submit assignments by clicking on submit<br>7. You can state Assignments by clicking on | t button.<br>un au draft hutton for later submiss | (a.e.                                     |               |                       |                     | -            |                  |               |
|                      |                   |               | Posted Date : 11/26/2015                                                                   |                                                   |                                           |               |                       |                     |              |                  |               |
|                      |                   |               | Question : HOLT Question                                                                   |                                                   |                                           |               |                       |                     |              |                  |               |
|                      |                   |               | Asswer A • Os • Tree                                                                       | New + 16pc + Zoon +                               | 1) II II II II II II II II II II II II II | 1 🔻 a 🖾 🛛     | x' ×.                 |                     |              |                  |               |
|                      |                   |               | Ans MMT                                                                                    |                                                   |                                           |               |                       |                     |              |                  |               |
|                      |                   |               |                                                                                            |                                                   |                                           |               |                       |                     |              |                  |               |
|                      |                   |               |                                                                                            |                                                   |                                           |               |                       |                     |              |                  |               |
|                      |                   |               |                                                                                            |                                                   |                                           |               |                       |                     |              |                  |               |
|                      |                   |               |                                                                                            |                                                   |                                           |               |                       |                     |              |                  |               |
|                      |                   |               |                                                                                            |                                                   |                                           |               |                       |                     |              |                  |               |
|                      |                   |               |                                                                                            |                                                   |                                           |               |                       |                     |              |                  |               |
|                      |                   |               | 🦯 Design 🔍 Pre                                                                             | siev                                              | _                                         |               |                       |                     |              |                  |               |
|                      |                   |               |                                                                                            |                                                   | Save                                      | As Draft      |                       |                     |              |                  |               |
|                      |                   |               |                                                                                            | ()                                                |                                           |               |                       |                     |              |                  |               |

- Once you achieve required proficiency in Sectional Quiz, and System will allow you to take MMT Drop Box Assessment provided Sectional Quiz should be tagged as prerequisite to MMT Drop Box Assessment.
- Click on Take link corresponding to MMT Drop Box Assessment, Type in/Upload your answer based on Submission option , and click on **Submit** link to submit for manual evaluation, you can save and submit it later by clicking on **Save as Drafts** Link
- Instructor MMT evaluation will remain same as explained in Scenario 1.